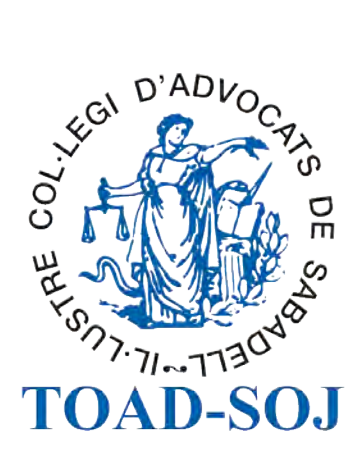

# Guia de formació SIGA per a col·legiats ICASBD

## SIGA per a col·legiats

#### Entrar a SIGA

**SIGA** és el **Sistema Integral de Gestió de l'Advocacia**, una aplicació que permet la gestió integral dels serveis del Col·legi: inclou la gestió del cens, la facturació, el torn d'ofici, gestió de trameses, expedients, etc.

Les funcionalitats d'aquest sistema disponibles per als col·legiats permeten la visualització de la fitxa pròpia, i la introducció de dades relacionades amb el Torn d'Ofici.

Hi ha tres formes diferents d'accedir a SIGA:

- Directament per l'adreça de SIGA: <u>https://siga.redabogacia.org</u>
- L'accés disponible a la web del Col·legi <u>www.icasbd.org</u>
- Obrir la pàgina web de Red Abogacía: <u>www.abogacia.es</u> i anar a l'apartat "Acceso a los servicios telemáticos", prèvia introducció del carnet col·legial al lector de firma digital.

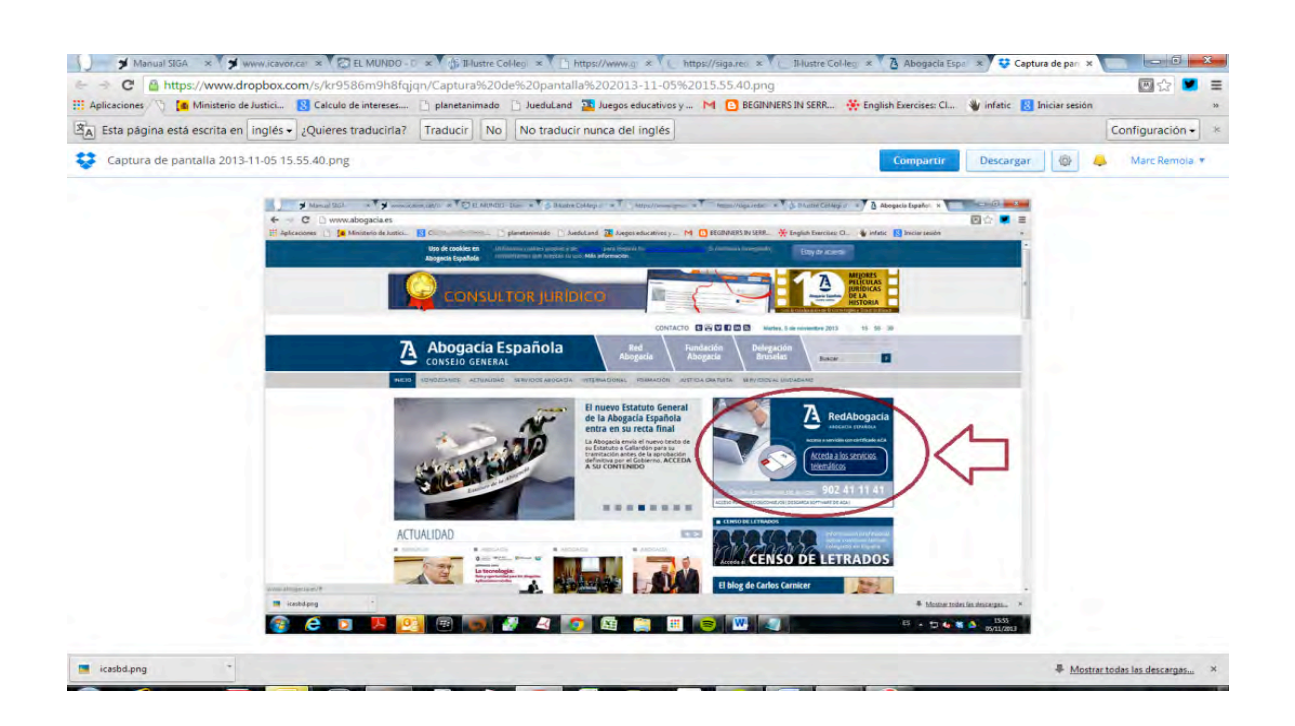

L'accés requereix disposar de signatura electrònica connectada a l'ordinador mitjançant el preceptiu lector, que ha d'estar degudament instal·lat. Una vegada cliquem a qualsevol dels accessos indicats anteriorment, seguirem les instruccions següents: 1. Introduirem el PIN d'accés del carnet col·legial:

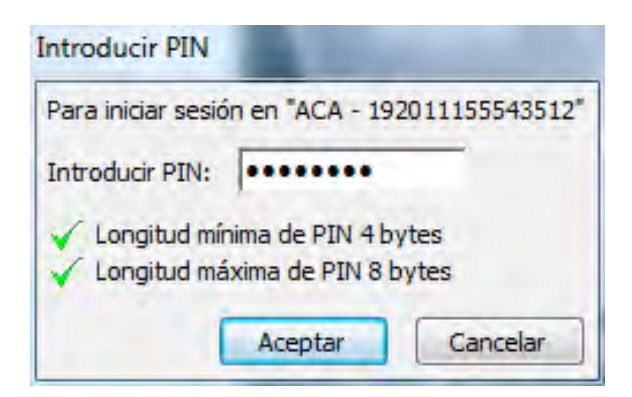

2. Una vegada validada la signatura, accedirem al nostre portal privat de RedAbogacía, que ofereix al menú de l'esquerre de la vostra pantalla tots els serveis associats al nostre certificat de col·legiat, entre els quals hi ha SIGA:

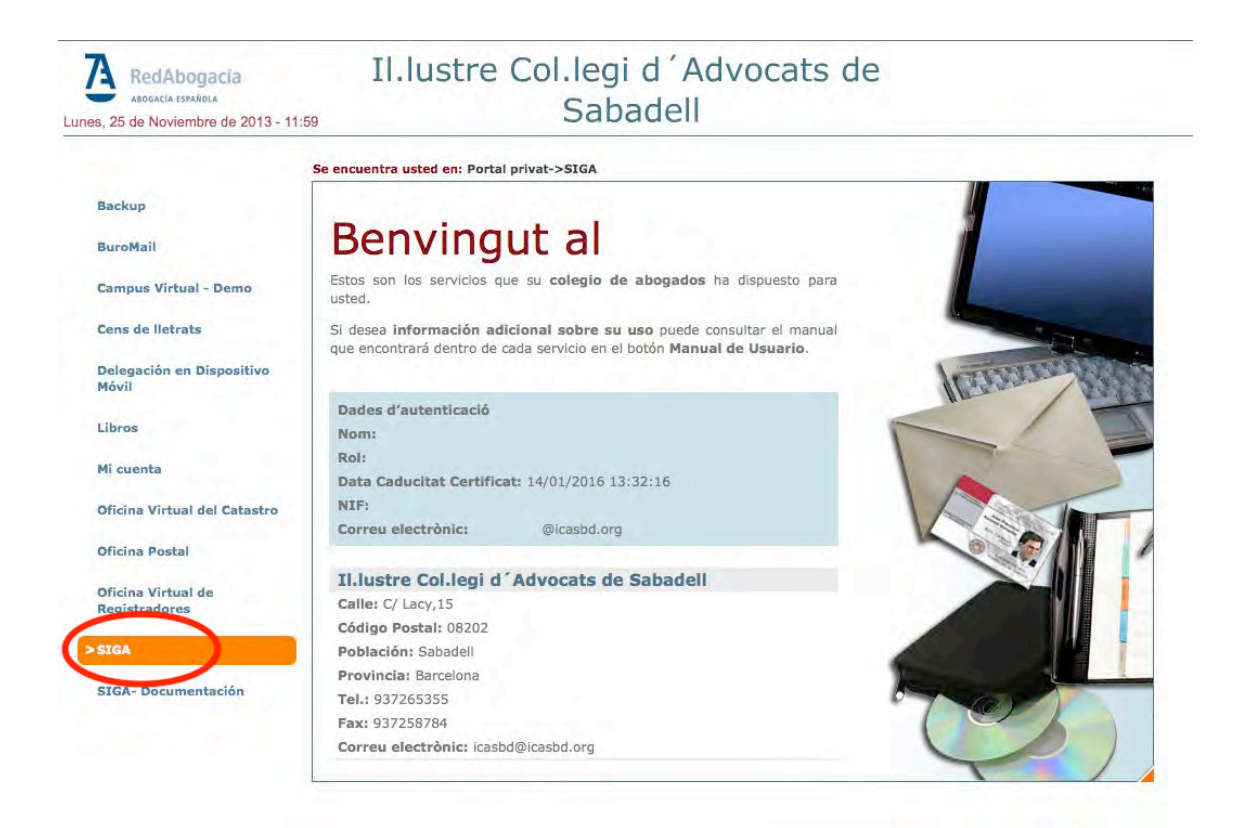

Fem clic sobre l'opció SIGA de l'esquerre per obrir una sessió i accedir així a la pàgina principal. Com podem observar a la imatge, el menú de SIGA es mostra a la part superior de la pantalla. El primer apartat que trobem és **Cens**.

| D'LEALD'ADVOCATE | Cens   | Certificats | Facturació   | Productes | i Serveis | Expedients | Administració | Tom | Consultes | Comunicacion |
|------------------|--------|-------------|--------------|-----------|-----------|------------|---------------|-----|-----------|--------------|
|                  | V. SIG | A_PRO_110_  | 001 (PRE_110 | _003)     | 2 Usu     | ari        | ? Ajuda       |     | î.        | ancar Sessió |

|                                                   | SIGA<br>el col·legi virt                                                                                                  | ual                                         |
|---------------------------------------------------|----------------------------------------------------------------------------------------------------|---------------------------------------------|
| És una iniciativa del CGAE implementada p         | er: Finar                                                                                                    | nçat parcialment per:                       |
| RedAbogacía                                       | 1                                                                                                    |                                             |
| Uso de cookies en Utilizamos<br>Abogacía Española | cookies propias y de analitica para majorar tu experiencia de usuarie<br>nos que aceptas su uso. <u>Más información</u> . | o. Si continúas navegando, Estoy de acuerdo |

Seleccionem doncs **Cens** i després **Fitxa Col·legial**. S'accedeix així a la fitxa pròpia, que te diverses pestanyes per estructurar la informació, i que permet consultar les dades professionals de que disposa el col·legi.

La Fitxa col·legial ofereix les pestanyes/opcions següents:

**Dades Generals**: permet veure les dades generals, que inclouen el nom, el NIF, la data de naixement, el sexe, la fotografia del col·legiat i els grups fixos als que pertany.

| A https://siga.redabo | gacia.org/SIGA/sigainit.do                                                                                                    |                                      | A                                                                                                    |                    |           |
|-----------------------|----------------------------------------------------------------------------------------------------|--------------------------------------|----------------------------------------------------------------------------------------------------|--------------------|-----------|
| O'LEGID ADVOCTO       | Cens Certificats Facturació Productes                                                                                                    | s i Serveis Expedients               | Administració Torn                                                                                              | Consultes Comu     | nicacions |
| and the second        | SIGA_PRO_110_001 (PRE_110_003)                                                                                                    | Usuari                               | ? Ajuda                                                                                                    | Y Tancar Se        | essió     |
| Cens > Fitxa > Dad    | es Generals                                                                                                    |                                      | S. Lawrence                                                                                                    | Dades gene         | rais      |
| Dades Generals Dades  | col·legials Adreces Bancs Dades CV Torn Factur                                                                                                    | ació Expedients Certific. A          | CA Històric Mutualidad                                                                                          | Alter Mútua        |           |
|                       | DADES GENERALS DE                                                                                                    | Núm. Col·le                          | giat (Exercent)                                                                                                 |                    |           |
|                       | Situació Exercent<br>Identificació (*) NIF<br>Informació Organització<br>Tractament (*) Sr.<br>Primer Cognom (*)<br>Data de Naixement<br>Estat Civil<br>Edat                                                                                                    | Nor<br>Seg<br>Lio<br>Sex             | n (*)<br>jon cognom<br>c de Naixement<br>te (*)                                                                 | Entrada<br>sistema |           |
|                       | Informació Adicional                                                                                                    |                                      | The second second second second second second second second second second second second second second second se | Grups Fixos        |           |
|                       | Idioma (*) Castellano Compte<br>comptable                                                                                                    | e                                    | MUTUALIDAI<br>ESPAÑOLA                                                                                          | D DE LA ABOGACIA   |           |
|                       | Restricció SEMIPÚBLIC<br>visibilitat                                                                                                    |                                      | COMISSIO D                                                                                                    | ESTRANGERIA        | <b>N</b>  |
|                       | Guía Judicial 🗹 Publicitat                                                                                                    | Comissions                           | ASSEGURAN                                                                                                    | IÇA RC             |           |
|                       | <ul> <li>Lletrat acollit a la LOPD</li> <li>Permetre utilitzar la meva foto en Guina de la meva foto en Guina de</li></ul> | Veure Observacions<br>uia Col·legial |                                                                                                    |                    |           |

**Dades Col·legials**: permet consultar l'estat col·legial actual i veure l'històric d'estats pels que s'ha passat.

| A https://siga.redat | bogacia.org/SIGA/siga | init.do              |                        |                  |                  |           |             |               |
|----------------------|-----------------------|----------------------|------------------------|------------------|------------------|-----------|-------------|---------------|
| O'LEOLDADVOCATE      | Cens Ce               | rtificats Facturació | Productes i Serveis    | Expedients       | Administració    | Torn      | Consultes   | Comunicacions |
| HE STORES            | V. SIGA_P             | RO_110_001 (PRE_110  | 0_003)                 | uari             | ? Ajuda          |           | î I         | ancar Sessió  |
| Cens > Fitxa > Da    | ides col·legials      |                      |                        |                  |                  |           | Dades       | col·legials   |
| ades General Dade    | es col·legials dreces | Bancs Dades CV       | Torn Facturació Expe   | dients Certific. | ACA Històric Mut | ualidad   | Alter Mútua |               |
|                      | DAD                   | ES COL·LEGIALS DE    |                        | Núm. Col·l       | legiat (Exerc    | ent)      |             |               |
| ades col·legials     |                       |                      |                        |                  |                  | _         |             |               |
| Núm. Col·legiat      |                       | D                    | ata de Presentació (*) |                  | Data d'In        | corporac  | ió (*)      |               |
| Data Jurament        |                       | D                    | ata Titulació          |                  | Data curs        | s deontol | ogia        |               |
| Advocat Inscrit      |                       | Т                    | itulació               | 1                | Altres Co        | ol·legis  |             |               |
| Resident             | 2                     | E                    | n Exercici             | 1                | Empresa          |           |             |               |
| Jubilació Quota      |                       | т                    | ipus Assegurança       | Desconegut       |                  |           |             |               |
| Compte Comptable     | Torn                  | N                    | I. Mutualista          |                  |                  |           |             |               |
| Data d'Estat         | Estat                 |                      |                        | 0.64             | animalana.       |           |             |               |
|                      | Estat                 | Posident             |                        | UD               | servacions       |           |             |               |
|                      | LAGIGOIN              | Incondent            |                        |                  |                  |           |             |               |

**Adreces**: permet consultar les adreces que s'han informat al col·legi i veure l'ús que s'ha indicat per cada una (residència, despatx, correu, etc.)

| https://siga.r                                    | edabogacia.org/   | SIGA/sigaini   | t.do             |              |            |                |                                 |                          |                  |
|---------------------------------------------------|-------------------|----------------|------------------|--------------|------------|----------------|---------------------------------|--------------------------|------------------|
| Suren D'ADVOCA                                    | Ce                | ns Certif      | icats Facturació | Productes    | i Serveis  | Expedients     | Administració                   | Torn Consult             | es Comunicacions |
|                                                   | sing.             | SIGA_PRC       | _110_001 (PRE_1  | 10_003)      | 8 Usua     | ari            | ? Ajuda                         |                          | Tancar Sessió    |
| Cens > Fitxa >                                    | > Direccions      | -              |                  |              |            |                |                                 |                          | Adreces          |
| Dades Generals                                    | Dades col·legials | Adreces        | ancs Dades CV    | Torn Factura | ció Expedi | ents Certific. | ACA Històric Mutu<br>(Exercent) | alidad Alter Mútu        | a                |
| Tipus Adreça                                      | Direcció          | Codi<br>Postal | Població         | Telèfon 1    | Fax 1      | Mòbil          | Correu electro                  | onic Preferen            | t                |
| Residència                                        |                   |                |                  |              |            |                |                                 |                          | R 🗟 💁            |
| CensWeb,<br>Despatx,<br>Guàrdia, Guia<br>Judicial | 8                 |                | Sabadell         |              |            |                | @icasbd.                        | org Correu,<br>Mail, Fax |                  |

**Bancs**: permet consultar els comptes bancaris informats i l'ús que s'ha indicat: càrrec i/o abonament i, en el cas dels abonament, si s'ha d'utilitzar en els abonaments del torn d'ofici.

|           |             |                                                                      |                                                                                                    |                                                                                                    |                                                                                                    |                                                                                                    |                                                                                                    |                                                                                                    | Comunication                                                                                                    |
|-----------|-------------|----------------------------------------------------------------------|----------------------------------------------------------------------------------------------------|----------------------------------------------------------------------------------------------------|----------------------------------------------------------------------------------------------------|----------------------------------------------------------------------------------------------------|----------------------------------------------------------------------------------------------------|----------------------------------------------------------------------------------------------------|----------------------------------------------------------------------------------------------------|
| V. SIG    | A_PRO_110_0 | 001 (PRE_110                                                         | 0_003)                                                                                                    | 2 Usua                                                                                                    | ri                                                                                                    | ? Ajuda                                                                                                    |                                                                                                    | î T                                                                                                    | ancar Sessió                                                                                                    |
|           |             |                                                                      |                                                                                                    |                                                                                                    | 2.2                                                                                                    |                                                                                                    | -                                                                                                    |                                                                                                    | Bancs                                                                                                    |
| gials Adr | eces (Bancs | Dades CV                                                             | Torn Factura                                                                                               | ció Expedi                                                                                                    | ents Certific.                                                                                                    | ACA Històric M                                                                                                    | utualidad                                                                                                    | Alter Mútua                                                                                                    |                                                                                                    |
| 1         | DADES BANC  | ÀRIES DE                                                             |                                                                                                    | 1000                                                                                                    | Núm, Col-                                                                                                    | legiat (Exe                                                                                                    | rcent)                                                                                                    | 6.0.0                                                                                                    |                                                                                                    |
|           | Abo         | nament/Càrr                                                          | Compte Torn                                                                                                | socie                                                                                                    | tat                                                                                                    | Codi de compte                                                                                                    | 3                                                                                                    | Data baixa                                                                                                    |                                                                                                    |
|           | Abo         | nament/Càr                                                           | Sí                                                                                                    | No                                                                                                    |                                                                                                    |                                                                                                    |                                                                                                    |                                                                                                    | 2 🗟 💁                                                                                                    |
|           |             |                                                                      |                                                                                                    |                                                                                                    |                                                                                                    |                                                                                                    |                                                                                                    |                                                                                                    |                                                                                                    |
|           |             |                                                                      |                                                                                                    |                                                                                                    |                                                                                                    |                                                                                                    |                                                                                                    |                                                                                                    |                                                                                                    |
|           | gials Adr   | V. SIGA_PRO_110_0<br>gials Adreces Bancs<br>DADES BANC<br>Abc<br>rec | SIGA_PRO_110_001 (PRE_110<br>gials Adreces (Bancs Dades CV)<br>DADES BANCÀRIES DE<br>Abonament/Càrt<br>rec | SIGA_PRO_110_001 (PRE_110_003)<br>gials Adreces (Bancs Dades CV Tom Facturar<br>DADES BANCÀRIES DE<br>Abonament/Càrr@ompte Torr<br>Abonament/Càrr@Si<br>rec | SIGA_PRO_110_001 (PRE_110_003) Usua glais Adreces Bancs Dades CV Tom Facturació Expedit DADES BANCÁRIES DE Abonament/Càr Opmpte Torn Socie Abonament/Càr Sí No rec | V. SIGA_PRO_110_001 (PRE_110_003)       Usuari         gials       Adreces       Bancs       Dades CV       Tom       Facturació       Expedients       Certific. /         DADES       BANCÁRIES       Dates       Núm. Col-         Abonament/Càrr@ompte Torn       Societat         Abonament/Càr       Sí       No | V. SIGA_PRO_110_001 (PRE_110_003)       Usuari       Ajuda         gials       Adreces       Banos       Dades CV       Tom       Facturació       Expedients       Certific. ACA       Històric       M         DADES       BANCÁRIES       DE       Núm. Col·legiat       (Exe         Abonament/Càrr@ompte       Torn       Societat       Codi de compte         Abonament/Càr       Si       No       No | SIGA_PRO_110_001 (PRE_110_003)       Usuari       Ajuda         gials       Adreces       Bancs       Dades CV       Tom       Facturació       Expedients       Certific. ACA       Històric       Mutualidad         DADES       BANCÁRIES DE       Núm. Col·legiat       (Exercent)         Abonament/Càr       Sí       No       Image: Control of the compte | SIGA_PRO_110_001 (PRE_110_003)       Usuari       Ajuda       T         glais       Adreces       Banos       Dades CV       Tom       Facturació       Expedients       Certific. ACA       Històric       Mutualidad       Alter Mútua         DADES       DADES       DANCÀRIES       Des       Núm. Col·legiat       (Exercent)         Abonament/Càrr@pompte       Torn       Societat       Codi de compte       Data baixa         Abonament/Càrr       Si       No       No       No       No |

**Dades CV**: permet consultar i sol·licitar modificacions de dades curriculars, com ara cursos, idiomes, càrrecs, especialitats, etc.

| Cens       Certificats       Facturació       Productes i Serveis       Expedients       Administració       Torn       Consultes       Comunic         V       SIGA_PRO_110_001 (PRE_110_003)       Usuari       2 Ajuda       1 Tancar Sess         Cens > Fitxa > Dades CV       Dades col·legials       Adreces       Bancs       Dades CV       Dades curricular         Dades Generals       Dades col·legials       Adreces       Bancs       Dades CV       For Facturació       Expedients       Certific. ACA       Històric       Mutualidad       Atter Mútua         DADES CURRICOLUNE OE       Núm. Col·legiat       (Exercent)       Expedients       Certific. ACA       Històric       Verificat         SABADELL       Titulacions<br>Cursos       12/04/2010       28/04/2010       CURS SOBRE LA NOVA<br>OFICINA JUDICIAL       Sí       Image: Consolation of the state of the state of | Cens       Centificats       Facturació       Productes i Serveis       Expedients       Administració       Torn       Consultes       Comunicad         SIGA_PRO_110_001 (PRE_110_003)       Usuari       Image: Ajuda       Image: Ajuda <th>ga.redabogacia.or</th> <th>g/SIGA/sigainit.</th> <th>do</th> <th></th> <th></th> <th></th> <th>_</th> <th>_</th> <th></th> <th></th>                                                                                                    | ga.redabogacia.or     | g/SIGA/sigainit.                                                                                          | do                                                                                                    |                                                                                                    |                                                                                                    |                                                                                                    | _                                                                                                    | _                                                                                                    |                                                                                                    |                                                                                                    |
|----------------------------------------------------------------------------------------------------|----------------------------------------------------------------------------------------------------|-----------------------|----------------------------------------------------------------------------------------------------|----------------------------------------------------------------------------------------------------|----------------------------------------------------------------------------------------------------|----------------------------------------------------------------------------------------------------|----------------------------------------------------------------------------------------------------|----------------------------------------------------------------------------------------------------|----------------------------------------------------------------------------------------------------|----------------------------------------------------------------------------------------------------|----------------------------------------------------------------------------------------------------|
| Image: Non-Structure       Siga_PRO_110_001 (PRE_110_003)       Usuari       Ajuda       Tancar Sess         Cens > Fitxa > Dades CV       Dades curricular         Dades Generals       Dades col·legials       Adreces       Bancs       Dades CV       Dades curricular         Dades Generals       Dades col·legials       Adreces       Bancs       Dades CV       Tom Facturació       Expedients       Certific: ACA       Històric       Mutualidad       Alter Mútua         DADES CURRICOLONDO DE       Núm. Col·legiat       (Exercent)         Institució       Tipus Apunt       Data Inici       Data Fi       Descripció       Verificat         ABADELL       Titulacions       12/04/2010       28/04/2010       CURS SOBRE LA NOVA       Sí       Sí                                                                                                    | Nome       Nome       Nome       Nome       Nome       Nome       Nome       No       Nome       No       Nome       Nome       Nome       Nome       Nome       Nome       Nome       Nome       Nome       No       Nome       Nome       Nome       Nome       Nome       Nome       Nome       Nome       No       Nome       Nome       Nome       Nome       Nome       Nome       No       Nome       No       Nome       No       Nome       Nome       Nome       Nome       Nome       Nome       No       Nome       No       Nome       Nome       No       No       No       No       No       No       No       No       No       No       No       No       No       No       No       No<                                                                                                    |                       | Cens Certific                                                                                             | ats Facturació                                                                                                    | Productes i                                                                                                    | Serveis Expe                                                                                                    | edients Admin                                                                                                    | istració                                                                                                    | Torn                                                                                                    | Consultes                                                                                                    | Comunicacion                                                                                                    |
| Cens > Fitxa > Dades CV     Dades curricula       Dades col·legials     Adreces     Bancs     Dades CV     Dades curricula       ades Generals     Dades col·legials     Adreces     Bancs     Dades CV     Torm     Facturació     Expedients     Certific. ACA     Històric     Mutualidad     Alter Mútua       DADES CURRIOLENNO DE     Núm. Col·legiat     (Exercent)       Institución     Tipus Apunt     Data Inici     Data Fi     Descripció     Verificat       ABADELL     Clursos     Sil     I     II     II       ABADELL     Càrrecs     Subcomissió.     Vocal     01/01/2009     31/12/2013     ACORD DE JUNTA 30/03/10     No     Image: Image: Imag                                                                                                    | Cens > Fitxa > Dades CV     Dades curriculars       Dades col·legials     Adreces     Bance     Dades CV     Dades curriculars       Dades col·legials     Adreces     Bance     Dades CV     Contriculars       DADES CURRICODANCO DE     Núm. Col·legiat     (Exercent)       Institució     Tipus Apunt     Dades CURRICODANCO DE     Núm. Col·legiat     (Exercent)       Institució     Tipus Apunt     Data Inici     Data Fi     Descripció     Verificat       ABADELL     Currecs     Subcomissió.     Vocal     01/01/2009     31/12/2013     ACORD DE JUNTA 30/03/10     No     Image: Image: Ima                                                                                                    | The second            | V. SIGA_PRO_                                                                                              | 110_001 (PRE_11                                                                                                    | 0_003)                                                                                                    | 2 Usuari                                                                                                    | ?                                                                                                    | Ajuda                                                                                                    |                                                                                                    | Ŷ                                                                                                    | Tancar Sessió                                                                                                    |
| ades Generals Dades col·legials Adreces Bancs Dades CV form Facturació Expedients Certific. ACA Històric Mutualidad Alter Mútua<br>DADES CURRICOLENTO DE Núm. Col·legiat (Exercent)<br>Institució Tipus Apunt Data Inici Data Fi Descripció Verificat<br>BADELL Titulacions Cursos 12/04/2010 28/04/2010 CURS SOBRE LA NOVA Sí SÍ SÍ BADELL Càrrecs Subcomissió. Vocal 01/01/2009 31/12/2013 ACORD DE JUNTA 30/03/10 No                                                                                                    | ades Generals Dades col·legials Adreces Bance Dades CV forn Facturació Expedients Certific. ACA Històric Mutualidad Alter Mútua<br>DADES CURRICOLARO DE Núm. Col·legiat (Exercent)<br>Institució Tipus Apunt Data Inici Data Fi Descripció Verificat<br>BADELL Titulacions<br>Cursos Subcomissió.<br>BADELL Càrrecs Subcomissió. Vocal 01/01/2009 31/12/2013 ACORD DE JUNTA 30/03/10 No C                                                                                                    | ka > Dades CV         |                                                                                                    |                                                                                                    |                                                                                                    | 1                                                                                                    |                                                                                                    |                                                                                                    |                                                                                                    | Dades                                                                                                    | curriculars                                                                                                    |
| Institució         Tipus Apunt         Data Inici         Data Inici         Data Fi         Descripció         Verificat           ABADELL         Titulacions<br>Cursos         12/04/2010         28/04/2010         CURS SOBRE LA NOVA<br>OFICINA JUDICIAL         Sí         Image: Si         Image: Si         S                                                                                                    | Institució     Tipus Apunt     Data lnici     Data lnici     Data Fi     Descripció     Verificat       ABADELL     Titulacions<br>Cursos     Subcomissió.     12/04/2010     28/04/2010     CURS SOBRE LA NOVA<br>OFICINA JUDICIAL     Si     Image: Signature field field fi | Dades col·legi        | als Adreces B                                                                                             | ancs Dades CV                                                                                                    | Facturaci                                                                                                    |                                                                                                    | Certific ACA Hi                                                                                                    | stòric Mut                                                                                                    |                                                                                                    | Alter Mútua                                                                                                    |                                                                                                    |
| Institució         Tipus Apunt         Data Inici         Data Fi         Descripció         Verificat           ABADELL         Titulacions<br>Cursos         12/04/2010         28/04/2010         CURS SOBRE LA NOVA<br>OFICINA JUDICIAL         Sí         I III         IIII         IIIIIIIIIIIIIIIIIIIIIIIIIIIIIIIIIIII                                                                                                    | Institució         Típus Apunt         Data Inici         Data FI         Descripció         Verificat           ABADELL         Titulacions<br>Cursos         12/04/2010         28/04/2010         CURS SOBRE LA NOVA<br>OFICINA JUDICIAL         Sí         Image: Si         Image: Si         Im                                                                                                    |                       | DADES CI                                                                                                  | URRICULTEDE                                                                                                    |                                                                                                    |                                                                                                    | Núm. Col·legiat                                                                                                    | (Exe                                                                                                    | rcent)                                                                                                    |                                                                                                    | -                                                                                                    |
| ABADELL       Titulacions       12/04/2010       28/04/2010       CURS SOBRE LA NOVA       Sí       Sí       I       I                                                                                                    | ABADELL       Titulacions       12/04/2010       28/04/2010       CURS SOBRE LA NOVA       Sí       Image: Si         ABADELL       Cúrsos       Subcomissió.       Vocal       01/01/2009       31/12/2013       ACORD DE JUNTA 30/03/10       No       Image: Si       Image: Si         ABADELL       Càrrecs       Subcomissió.       Vocal       01/01/2009       31/12/2013       ACORD DE JUNTA 30/03/10       No       Image: Si                                                                                                    | Tipus Apunt           |                                                                                                    | Constant and                                                                                                    | Data Inici                                                                                                    | Data Fi                                                                                                    | De                                                                                                    | scripció                                                                                                    |                                                                                                    | Verificat                                                                                                    |                                                                                                    |
| ABADELL Càrrecs Subcomissió. Vocal 01/01/2009 31/12/2013 ACORD DE JUNTA 30/03/10 No                                                                                                    | ABADELL Càrrecs Subcomissió. Vocal 01/01/2009 31/12/2013 ACORD DE JUNTA 30/03/10 No <table-cell> 🖾 🖾</table-cell>                                                                                                    | Titulacions<br>Cursos |                                                                                                    |                                                                                                    | 12/04/2010                                                                                                    | 28/04/2010                                                                                                    | CURS SOBRI<br>OFICINA JUD                                                                                                    | E LA NOVA                                                                                                    | 4                                                                                                    | SI                                                                                                    | R 🗟 💁                                                                                                    |
| Estrangeria                                                                                                    |                                                                                                    | Càrrecs               | Subcomissió.<br>Estrangeria                                                                               | Vocal                                                                                                    | 01/01/2009                                                                                                    | 31/12/2013                                                                                                    | ACORD DE J                                                                                                    | UNTA 30/0                                                                                                    | 3/10                                                                                                    | No                                                                                                    |                                                                                                    |
|                                                                                                    |                                                                                                    |                       |                                                                                                    |                                                                                                    |                                                                                                    |                                                                                                    |                                                                                                    |                                                                                                    |                                                                                                    |                                                                                                    |                                                                                                    |
|                                                                                                    |                                                                                                    |                       |                                                                                                    |                                                                                                    |                                                                                                    |                                                                                                    |                                                                                                    |                                                                                                    |                                                                                                    |                                                                                                    |                                                                                                    |
| -                                                                                                    |                                                                                                    |                       | ga.redabogacia.or<br>xa > Dades CV<br>b Dades col·legi<br>Tipus Apunt<br>Titulacions<br>Cursos<br>Càrrecs | ga redabogacia.org/SICA/sigainit.<br>Cens Certific<br>SIGA_PRO_<br>xa > Dades CV<br>s Dades col·legials Adreces B<br>DADES CI<br>Tipus Apunt<br>Titulacions<br>Cursos<br>Càrrecs Subcomissió.<br>Estrangeria | ga.redabogacia.org/SIGA/sigainit.do<br>Cens Certificats Facturació<br>SIGA_PRO_110_001 (PRE_11)<br>xa > Dades CV<br>S Dades col·legials Adreces Bancs Dades CV<br>DADES CURRICOLONO DE<br>Tipus Apunt<br>Titulacions<br>Cursos<br>Càrrecs Subcomissió.<br>Estrangeria | ga.redabogacia.org/SICA/sigainit.do Cens Certificats Facturació Productes i SIGA_PRO_110_001 (PRE_110_003) Xa > Dades CV S Dades col·legials Adreces Bancs Dades CV S Dades CV Iom Facturaci DADES CURRICOLANO DE Tipus Apunt Data Inici Titulacions Cursos Cursos Subcomissió. Vocal 01/01/2009 Cârrecs Subcomissió. | ga.redabogacia.org/SICA/sigainit.do Cens Certificats Facturació Productes i Serveis Experience SIGA_PRO_110_001 (PRE_110_003)  SIGA_PRO_110_001 (PRE_110_003)  Usuari xa > Dades CV s Dades col·legials Adreces Bance Dades CV form Facturació Expedients DADES CURRICOCCANO DE Tipus Apunt Data Inici Data Fi Titulacions Cursos Carrecs Subcomissió. Vocal 01/01/2009 31/12/2013 Estrangeria | ga.redabogacia.org/SICA/sigainit.do Cens Certificats Facturació Productes i Serveis Expedients Admir  SIGA_PRO_110_001 (PRE_110_003) Usuari SIGA_PRO_110_001 (PRE_110_003) Usuari Sac > Dades CV S Dades col·legials Adreces Bancs Dades CV form Facturació Expedients Certific. ACA Hit DADES CURRICOLONNO DE Núm. Col·legiat Tipus Apunt Data Inici Data Fi Det Titulacions Cursos Usubcomissió. Vocal 01/01/2009 31/12/2013 ACORD DE J Càrrecs Subcomissió. | ga.redabogacia.org/SIGA/sigainit.do<br>Cens Certificats Facturació Productes i Serveis Expedients Administració<br>SIGA_PRO_110_001 (PRE_110_003)<br>SIGA_PRO_110_001 (PRE_110_003)<br>SIGA_PRO_110_001 (PRE_110_003)<br>SUburni Pacturació Expedients Certific. ACA Historic Mut<br>DADES CURICUENNO DE Núm. Col·legiat (Exe<br>Tipus Apunt Data Inici Data Fi Descripción<br>Titulacions 12/04/2010 28/04/2010 CURS SOBRE LA NOV<br>OFICINA JUDICIAL<br>Càrrecs Subcomissió. Vocal 01/01/2009 31/12/2013 ACORD DE JUNTA 30/0 | ga.redabogacia.org/SIGA/sigainit.do<br>Cens Certificats Facturació Productes i Serveis Expedients Administració Torn<br>SIGA_PRO_110_001 (PRE_110_003)<br>Usuari Ajuda<br>xa > Dades CV<br>Is Dades col·legials Adreces Bance Dades CV form Facturació Expedients Certific. ACA Històric Mutualidad )<br>DADES CURRICOLOURDE Núm. Col·legiat (Exercent)<br>Tipus Apunt Data Inici Data Fi Descripció<br>Titulacions 12/04/2010 28/04/2010 CURS SOBRE LA NOVA<br>Cursos Subcomissió. Vocal 01/01/2009 31/12/2013 ACORD DE JUNITA 30/03/10 | ga.redabogacia.org/SIGA/sigainit.do<br>Cens Certificats Facturació Productes i Serveis Expedients Administració Tom Consultes<br>SIGA_PRO_110_001 (PRE_110_003) ▲ Usuari PAjuda<br>SIGA_PRO_110_001 (PRE_110_003) ▲ Usuari PAjuda<br>SIGA_PRO_110_001 (PRE_110_003) ↓ SIGA_PRO_110_001 (PRE_110_003) ↓ SIGA_PRO_110_001 (PRE_110_003) ↓ SIGA_PRO_110_001 (PRE_110_003) ↓ SIGA_PRO_110_001 (PRE_110_003) ↓ SIGA_PRO_110_001 (PRE_110_003) ↓ SIGA_PRO_110_001 (PRE_110_003) ↓ SIGA_PRO_110_001 (PRE_110_003) ↓ SIGA_PRO_110_001 (PRE_110_003) ↓ SIGA_P |

**Facturació**: aquesta pestanya permet consultar:

- els **productes** sol·licitats pel col·legiat (paper professional, cursos, etc.). Es pot veure l'estat del producte: pendent de factura, facturat o pagat.

| A https:               | //siga.reda                           | bogacia.org/SIGA/sigai                         | init.do                     |                    |                    |                       |                      |                  |           |
|------------------------|---------------------------------------|------------------------------------------------|-----------------------------|--------------------|--------------------|-----------------------|----------------------|------------------|-----------|
| o'Leal                 | O'ADVOCATO OR                         | Cens Ce                                        | rtificats Facturació        | Productes i Servei | s Expedients       | Administració         | Torm Consu           | iltes Comu       | nicacions |
| anter                  | A A A A A A A A A A A A A A A A A A A |                                                | RO_110_001 (PRE_11          | 0_003)             | Jsuari             | ? Ajuda               |                      | Tancar Se        | essió     |
| Cens >                 | Fitxa > Fa                            | acturació > Productes                          |                             |                    |                    |                       |                      | Produ            | ctes      |
| Dades Gen<br>Productes | erals Dad<br>Serveis I                | les col·legials Adreces<br>Factures Abonaments | Bancs Dades CV<br>Bestretes | Torn Facturació ix | pedients Certific. | ACA Històric Mutua    | lidad Alter Mú       | tua              |           |
|                        |                                       | PRO                                            | DUCTES SOL·LICIT            | ATS PER            |                    | Núm. Col·legiat       |                      |                  |           |
| Data<br>Sol·licitud    | Núm.<br>Sol·licitud                   | d Concepte                                     | Forma<br>Pagament           | Núm. Compte        | Quantitat          | Preu Estat<br>factura | Estat<br>Sol·licitud | Data<br>Efectiva |           |
| 2/02/2013              | 7912                                  | CALÇOTADA                                      | Domiciliació<br>Bancària    |                    | 1                  | 65,00€ Pagat          | Acceptat             | 22/02/2013       | E         |
| 6/03/2012              | 6772                                  | CARNET<br>PROFESSIONAL                         | Domiciliació<br>Bancària    |                    | 1                  | 20,00€ Pagat          | Acceptat             | 16/03/2012       | E         |
|                        | 0000                                  | CODAD COMINT                                   | Dominilianió                |                    | 1                  | 27 ODE Pagat          | Accentat             | 17/01/2012       |           |

- Els **serveis** als que està subscrit el col·legiat (quotes del Consell i Consejo, quota col·legial, assegurança de responsabilitat civil, etc.).

Els serveis els sol configurar el col·legi en funció de l'estat col·legial: exercent/no exercent, resident/no resident, edat i altres;

| Carlo o            | Cens Certifi                                                                         | cats Facturació                                                                                                    | Productes i                                                                                                    | Serveis                                                                                                    | Expedien                                                                                                    | its Admini                                                                                                    | stració                                                                                                    | om Consi                                                                                                    | ultes Comu                                                                                                    | nicacions                                                                                                    |
|--------------------|--------------------------------------------------------------------------------------|----------------------------------------------------------------------------------------------------|----------------------------------------------------------------------------------------------------|----------------------------------------------------------------------------------------------------|----------------------------------------------------------------------------------------------------|----------------------------------------------------------------------------------------------------|----------------------------------------------------------------------------------------------------|----------------------------------------------------------------------------------------------------|----------------------------------------------------------------------------------------------------|----------------------------------------------------------------------------------------------------|
| Maria Sta          | SIGA_PRO                                                                             | _110_001 (PRE_11                                                                                                    | 0_003)                                                                                                    | 8 Usu                                                                                                    | ari                                                                                                    | ?                                                                                                    | Ajuda                                                                                                    |                                                                                                    | Tancar Se                                                                                                    | essió                                                                                                    |
| Fitxa > F          | acturació > Serveis                                                                  |                                                                                                    |                                                                                                    |                                                                                                    |                                                                                                    |                                                                                                    |                                                                                                    |                                                                                                    | Ser                                                                                                    | veis                                                                                                    |
| erals Dad          | les col·legials Adreces E                                                            | Bancs Dades CV                                                                                                    | Torn Facturad                                                                                                    | ió Expec                                                                                                    | lients Certi                                                                                                    | fic. ACA Hist                                                                                                    | tòric Mutua                                                                                                    | idad Alter Mu                                                                                                    | itua                                                                                                    |                                                                                                    |
| Serveis            | Factures Abonaments B                                                                | estretes                                                                                                    |                                                                                                    |                                                                                                    |                                                                                                    |                                                                                                    |                                                                                                    |                                                                                                    |                                                                                                    |                                                                                                    |
|                    | SER                                                                                  | VEIS SOL-LICITAT                                                                                                    | S PER                                                                                                    |                                                                                                    |                                                                                                    | Núm. Col·le                                                                                                    | giat                                                                                                    |                                                                                                    |                                                                                                    |                                                                                                    |
| Núm.<br>Sol·licitu | d Concepte                                                                           | Forma<br>Pagament                                                                                                    | Núm. Com                                                                                                    | pte                                                                                                    | Quantitat                                                                                                    | Preu                                                                                                    | Estat<br>factura                                                                                                    | Estat<br>Sol·licitud                                                                                                    | Data<br>Efectiva                                                                                                    |                                                                                                    |
| 3992               | ASSEGURANÇA RC<br>2013 (2/2 PART)                                                    | Domiciliació<br>Bancària                                                                                                    |                                                                                                    |                                                                                                    | 1                                                                                                    | 99,45 € / 6<br>MESOS                                                                                                    | Pagat                                                                                                    | Acceptat                                                                                                    | 18/01/2010                                                                                                    |                                                                                                    |
| 2525               | QUOTA CONSELL I<br>CONSEJO                                                           | Domiciliació<br>Bancària                                                                                                    | -                                                                                                    |                                                                                                    | 1                                                                                                    | 83,20 € / 12<br>MESOS                                                                                                    | Pagat                                                                                                    | Acceptat                                                                                                    | 01/01/2009                                                                                                    |                                                                                                    |
| 1608               | Quota exercent resident                                                              | Domiciliació<br>Bancària                                                                                                    |                                                                                                    |                                                                                                    | 1                                                                                                    | 43,00 € / 1<br>MES                                                                                                    | Pagat                                                                                                    | Acceptat                                                                                                    | 01/01/2008                                                                                                    | E.                                                                                                    |
|                    | Fitxa > F<br>Fitxa > F<br>Prais Dac<br>Serveis<br>Núm.<br>Sol·licitu<br>3992<br>2525 | Vero       Cens       Certifi         V       SIGA_PRO         Fitxa > Facturació > Serveis         arals       Dades col·legials         Adreces       E         Serveis       Factures         Abonaments       B         Serveis       Factures         Abonaments       B         Serveis       Concepte         3992       ASSEGURANÇA RC         2013 (2/2 PART)       20174 CONSELL 1         CONSEJO       CONSEL 1 | SIGA_PRO_110_001 (PRE_11     SIGA_PRO_110_001 (PRE_11     SIGA_PRO_110_001 (PRE_11     SiGA_PRO_110_001 (PRE_11     Signature)     SIGA_PRO_110_001 (PRE_11     Signature)     Serveis     Sarals     Dades col·legials     Adreces     Bancs     Dades CV     Serveis     Serveis | Vitro       Cens       Certificats       Facturació       Productes i         V       SIGA_PRO_110_001 (PRE_110_003)         Fitxa > Facturació > Serveis         arals       Dades col·legials       Adreces       Bancs       Dades CV       Tom       Facturació         Serveis       Factures       Abonaments       Bestretes       Serveis SOL·LICITATS PER         Núm.       Concepte       Forma<br>Pagament       Núm. Com         3992       ASSEGURANÇA RC<br>2013 (2/2 PART)       Domiciliació<br>Bancària       Domiciliació<br>Bancària         2525       QUOTA CONSELL I<br>CONSEJO       Domiciliació       Bancària | Visco       Cens       Certificats       Facturació       Productes i Serveis         V       SIGA_PRO_110_001 (PRE_110_003)       Usu         Fitxa > Facturació > Serveis       Image: Serveis       Image: Serveis         arals       Dades col·legials       Adreces       Bancs       Dades CV       Tom       Facturació       Expediance         Serveis       Factures       Abonaments       Bestretes       SERVEIS SOL-LICITATS PER         Núm.       Concepte       Forma<br>Pagament       Núm. Compte         3992       ASSEGURANÇA RC<br>2013 (2/2 PART)       Domiciliació<br>Bancària       Domiciliació<br>Bancària         2525       QUOTA CONSELL I<br>CONSEJO       Domiciliació<br>Bancària       Domiciliació | Visco       Cens       Certificats       Facturació       Productes i Serveis       Expedient         V       SIGA_PRO_110_001 (PRE_110_003)       Usuari       Usuari       Usuari         Fitxa > Facturació > Serveis       Serveis       Usuari       Usuari         Fitxa > Facturació > Serveis       Serveis       Serveis       Usuari         Serveis       Facturació > Serveis       Serveis       Certificats       Certificats         Serveis       Factures       Abonaments       Bestretes       Serveis       Serveis       Concepte         Núm.       Concepte       Forma       Núm. Compte       Quantitat         3992       ASSEGURANÇA RC       Domiciliació       1         2013 (2/2 PART)       Bancària       1         2525       QUOTA CONSELL I       Domiciliació       1 | Norm       Cens       Certificats       Facturació       Productes i Serveis       Expedients       Admini         V       SIGA_PRO_110_001 (PRE_110_003)       Usuari       ?         Fitxa > Facturació > Serveis        ?         arals       Dades col·legials       Adreces       Bancs       Dades CV       Tom       Facturació       Expedients       Certific. ACA       Hist         Serveis       Facturas       Abonaments       Bestretes       SERVEIS SOL·LICITATS PER       Núm. Col·le         Núm.       Concepte       Forma<br>Pagament       Núm. Compte       Quantitat       Preu         3992       ASSEGURANÇA RC<br>2013 (2/2 PART)       Domiciliació       1       199.45 € / 6<br>MESOS         2525       QUOTA CONSELL I<br>CONSEJO       Domiciliació       1       83.20 € / 12<br>MESOS | Visco       Cons       Certificats       Facturació       Productes i Serveis       Expedients       Administració       T         V       SIGA_PRO_110_001 (PRE_110_003)       Usuari       Valua       Ajuda         Fitxa > Facturació > Serveis       Image: Serveis       Valua       Ajuda         Fitxa > Facturació > Serveis       Serveis       Serveis       Valua         Serveis       Facturació > Serveis       Serveis       Serveis         Serveis       Facturació       Expedients       Certific. ACA         Serveis       Facturas       Abonaments       Bestretes         Serveis       Serveis       Serveis       Núm. Col·legiat         Núm.       Concepte       Forma<br>Pagament       Núm. Compte       Quantitat       Preu       Estat<br>factura         3992       ASSEGURANÇA RC<br>2013 (2/2 PART)       Domiciliació<br>Bancària       1       183.20 € / 12       Pagat         2525       QUOTA CONSELL I<br>CONSEJO       Domiciliació<br>Bancària       1       83.20 € / 12       Pagat | Visco       Cens       Certificats       Facturació       Productes i Serveis       Expedients       Administració       Torn       Consultation         V       SIGA_PRO_110_001 (PRE_110_003)       Usuari       Ajuda       Ajuda         Fitxa > Facturació > Serveis       Facturació       Expedients       Certific. ACA       Històric       Mutualidad       Alter M0         Serveis       Factures       Abonaments       Bestretes       Serveis       Serveis       Serveis         Sol·licitud       Concepte       Forma<br>Pagament       Núm. Compte       Quantitat       Preu       Estat<br>factura       Sol·licitud         3992       ASSEGURANÇA RC<br>2013 (2/2 PART)       Domiciliació<br>Bancària       1       99,45 € / 6<br>MESOS       Pagat       Acceptat         2525       QUOTA CONSELL I<br>CONSEJO       Domiciliació<br>Bancària       1       83.20 € / 12<br>MESOS       Pagat       Acceptat | Visco       Cens       Certificats       Facturació       Productes i Serveis       Expedients       Administració       Torn       Consultes       Comu         V       SIGA_PRO_110_001 (PRE_110_003)       Usuari       ? Ajuda       ? Tancar Se         Fitxa > Facturació > Serveis       Serveis       Serveis       Serveis       Serveis         arals       Dades col·legials       Adreces       Banos       Dades CV       Torn       Facturació       Alter Mútua         Serveis       Factures       Abonaments       Bestretes       Serveis       Serveis       Serveis         Sol·licitud       Concepte       Forma       Núm. Compte       Quantitat       Preu       Estat       Estat       Data         3992       ASSEGURANÇA RC       Domiciliació       1       199.45 € / 6       Pagat       Acceptat       18/01/2010         2525       QUOTA CONSELL I       Domiciliació       1       83.20 € / 12       Pagat       Acceptat       01/01/2009 |

Dins de facturació ens trobem les següents pantalles:

▲ Factures: que li ha generat el col·legi pels productes sol·licitats i els serveis subscrits.

| 1 1 1 1 1 1 1 1 1 1 1 1 1 1 1 1 1 1 1 |                     | SIGA_PRO_110_001 (PRE_110_003)    | Usuari                            | 2 Aju                  | da                 | Y Tancar Sessio    | ó |
|---------------------------------------|---------------------|-----------------------------------|-----------------------------------|------------------------|--------------------|--------------------|---|
| Cens > Fit                            | xa > Facturació > F | actures                           |                                   |                        |                    | Facture            | 8 |
| des General                           | Dades col·legials   | Adreces Bancs Dades CV Torn Fac   | turació Expedients C              | Certific. ACA Històric | Mutualidad Alter M | itua               |   |
| oductes Se                            | rveis (Factures Abc | onaments Bestretes                | tendentelle and statistication in |                        |                    |                    |   |
|                                       |                     | FACTURES ASSOCIADES               |                                   | Num. Col·legiat        | -                  | and and the second |   |
| Data                                  | Número              | Descripció                        | Net                               | I.V.A.                 | Total              | Pagat              |   |
| /11/2013                              | 11991/2013          | QUOTA NOVEMBRE 2013               | 43,00 €                           | 0,00 €                 | 43,00 €            | 43,00 €            | R |
| 2/10/2013                             | 10765/2013          | QUOTA OCTUBRE 2013                | 43,00 €                           | 0,00 €                 | 43,00 €            | 43,00€             | R |
| 6/09/2013                             | 10070/2013          | ASSEGURANÇA RC 2013 (2/2<br>PART) | 99,45 €                           | 0,00€                  | 99,45 €            | 99,45 €            | ٩ |
| 2/09/2013                             | 09351/2013          | QUOTA SETEMBRE 2013               | 43,00 €                           | 0,00 €                 | 43,00 €            | 43,00 €            | R |
| 1/08/2013                             | 08643/2013          | QUOTA AGOST 2013                  | 43,00 €                           | 0,00 €                 | 43,00 €            | 43,00 €            | R |
| 1/07/2013                             | 07489/2013          | QUOTA JULIOL 2013                 | 43,00 €                           | 0,00 €                 | 43,00 €            | 43,00 €            | R |
| /06/2013                              | 06734/2013          | QUOTA JUNY 2013                   | 43,00 €                           | 0,00 €                 | 43,00 €            | 43,00 €            | R |
| )/05/2013                             | 06011/2013          | ASSEGURANÇA RC 2013 (1/2<br>PART) | 99,45 €                           | 0,00 €                 | 99,45 €            | 99,45 €            | R |
| 2/05/2013                             | 05321/2013          | QUOTA MAIG 2013                   | 43,00 €                           | 0,00 €                 | 43,00 €            | 43,00 €            | R |
| 2/04/2013                             | 04213/2013          | QUOTA ABRIL 2013                  | 43,00 €                           | 0,00 €                 | 43,00 €            | 43,00 €            | R |
| /03/2013                              | 03466/2013          | QUOTA MARÇ 2013                   | 43,00 €                           | 0,00 €                 | 43,00 €            | 43,00 €            | R |
| 2/02/2013                             | 03058/2013          | PRODUCTES DIVERSOS [164]          | 65,00 €                           | 0,00 €                 | 65,00 €            | 65,00€             | R |
| )/02/2013                             | 02466/2013          | QUOTA CICAC I CGAE 2013           | 83,20 €                           | 0,00 €                 | 83,20 €            | 83,20 €            | R |
| /02/2013                              | 01558/2013          | QUOTA FEBRER 2013                 | 43,00 €                           | 0,00 €                 | 43,00 €            | 43,00 €            |   |
| 2/01/2013                             | 00383/2013          | QUOTA GENER 2013                  | 43,00 €                           | 0,00 €                 | 43,00 €            | 43,00€             | R |
| 3/12/2012                             | 12659/2012          | QUOTA DESEMBRE 2012               | 43,00 €                           | 0,00 €                 | 43,00 €            | 43,00 €            | R |
| /10/2012                              | 11650/2012          | QUOTA NOVEMBRE 2012               | 43,00 €                           | 0,00 €                 | 43,00 €            | 43,00 €            | R |
| 2/10/2012                             | 10452/2012          | QUOTA OCTUBRE 2012                | 43,00 €                           | 0,00 €                 | 43,00 €            | 43,00 €            | R |
| /09/2012                              | 09772/2012          | ASSEGURANÇA RC 2012 (2/2<br>PART) | 115,23 €                          | 0,00 €                 | 115,23 €           | 115,23 €           | R |
|                                       |                     | OUOTA SETEMBRE 2012               | 43.00 €                           | 0.00€                  | 43.00 €            | 43.00€             |   |

Abonaments: que ha rebut, entre altres conceptes per les actuacions del Torn d'Ofici realitzades.

| https:/              | //siga.redabogacia                                                                                                    | .org/SIGA/ | /sigainit.do                  |             |             |              |                   |                  |                    |          |               |
|----------------------|----------------------------------------------------------------------------------------------------|------------|-------------------------------|-------------|-------------|--------------|-------------------|------------------|--------------------|----------|---------------|
| out to               | ATC -                                                                                                    | Cens       | Certificats                   | Facturació  | Producte    | s i Serveis  | Expedients        | Administració    | Torn C             | onsultes | Comunicacions |
| arrew.               | A CARLES AND A CARLES AND A CAR | V. SIG     | A_PRO_110_                    | 001 (PRE_11 | 0_003)      | 8 Usuar      |                   | ? Ajuda          |                    | Ŷ        | ancar Sessió  |
| Cens >               | Fitxa > Facturaci                                                                                                    | ó > Abon   | aments                        |             |             |              |                   |                  |                    | Ab       | onaments      |
| ades Gen<br>roductes | Serveis Factures                                                                                                    | Abonam     | reces  Bancs<br>ents  Bestret | Dades CV    | Tom  Factur | ació Expedie | nts  Certific. A0 | A  Històric  Mut | ualidad Alte       | er Mútua |               |
|                      |                                                                                                    |            | ABONAME                       | ENTS ASSOCI | IATS A      |              | Nú                | n. Col·legiat    |                    |          |               |
| Data                 | Número<br>d'Abonanment                                                                                                    |            | Obse                          | ervacions   |             | Import Ne    | t Import ive      | Abonament        | Import To<br>Abona | tal De   | estino        |
|                      |                                                                                                    |            |                               |             |             |              |                   |                  |                    |          |               |

▲ **Bestretes:** permet a un col·legiat avançar diners als Col·legi per cobrir càrrecs futurs

| https://siga.redaboga     | cia.org/SIGA/sigainit.do       |                              |                        |                        |               |
|---------------------------|--------------------------------|------------------------------|------------------------|------------------------|---------------|
| out of ADVOCATE           | Cens Certificats Facturació    | Productes i Serveis Ex       | pedients Administració | Torn Consultes         | Comunicacions |
| HE STATE AND              | SIGA_PRO_110_001 (PRE_1        | 10_003)                      | ? Ajuda                | 3                      | Tancar Sessió |
| Censo > Ficha > Factu     | ración > Bestretes             |                              |                        |                        | Bestretes     |
| Dades Generals Dades co   | Hegials Adreces Bancs Dades CV | Torn Facturació Expedients   | Certific. ACA Històric | Mutualidad Alter Mútua |               |
| Productes Serveis Facture | Abonaments Bestretes           |                              |                        |                        | 1             |
|                           | BESTRETES                      | DE                           | Núm. Col·legiat        |                        |               |
| Data                      | Descripció                     |                              | Import Inicial         | Import Restant         |               |
|                           |                                | No existeix informació per m | ostrar                 |                        |               |
|                           |                                |                              |                        |                        |               |
|                           |                                |                              |                        |                        |               |
|                           |                                |                              |                        |                        |               |

### **TORN D'OFICI**

La pestanya **Torn** de la fitxa col·legial ofereix múltiples <u>subpestanyes</u>, que es descriuen a continuació:

**Torn Inscrit**: aquesta primera pestanya permet veure els torns als que està inscrit el lletrat a la data indicada en la part superior.

| https://siga.             | redabogacia.org/SIGA/sigai           | nit.do          |                        |                     |               |                              |                        |                        |                  |                              |
|---------------------------|--------------------------------------|-----------------|------------------------|---------------------|---------------|------------------------------|------------------------|------------------------|------------------|------------------------------|
| A DE CONTRACTOR           | Cens Cens                            | rtificats Fa    | cturació<br>(PRE_110_0 | Productes i Se      | Usuari        | edients Ad                   | ministració<br>? Ajuda | Torn Co                | onsultes<br>P Ta | Comunicacions<br>ncar Sessió |
| Cens > Fitxa              | > Torn > Torn inscrit                |                 |                        |                     | -             |                              | The second second      |                        | To               | orn inscrit                  |
| Dades Generals            | Dades col·legials Adreces            | Bancs Dad       | des CV (Tor            | n Facturació        | Expedients    | Certific. ACA                | Històric Mut           | ualidad Alter          | Mútua            |                              |
| forn Inscrit Guàn         | dies Inscrit Calendari Guàr<br>TORNS | dies Design     | acions Pro             | peres Designa       | cions Assistè | Núm, Col·le                  | acions Baixes          | s Temporals<br>ercent) |                  |                              |
| Filtre<br>Mostrar inscrip | cions a data de 26/11/2              | 2013 9          |                        |                     |               |                              |                        |                        |                  |                              |
| Abreviatura               | Nom                                  | Materia         | Zona                   | Data<br>Sol·licitud | F. Valor      | Data<br>Sol·licitud<br>Baixa | F. Valor Baja          | Estado<br>Inscripciór  | Estado<br>Turno  |                              |
| CIV-SAB                   | CIVIL DE SABADELL                    | Civil           | Sabadell               | 22/01/1998          | 22/01/1998    |                              |                        | Alta<br>Confirmada     | Alta             | 2 🕅                          |
| ESP-SAB                   | ESPECIAL DE<br>SABADELL              | Especial        | Sabadell               | 12/12/2006          | 12/12/2006    |                              |                        | Alta<br>Confirmada     | Alta             | 2 🞾                          |
| MEN-SAB                   | MENORS DE<br>SABADELL                | Menors          | Sabadell               | 22/01/1998          | 22/01/1998    |                              |                        | Alta<br>Confirmada     | Alta             |                              |
| PEN-SAB                   | PENAL DE SABADELL                    | Penal           | Sabadell               | 22/01/1998          | 22/01/1998    |                              |                        | Alta<br>Confirmada     | Alta             | R 🎾                          |
| VDM-SAB                   | V. DOMÈSTICA DE<br>SABADELL          | V.<br>Domèstica | Sabadell               | 22/01/1998          | 22/01/1998    |                              |                        | Alta<br>Confirmada     | Alta             | 2 🞾                          |
|                           |                                      |                 |                        |                     |               |                              |                        |                        |                  |                              |
| 5 registres               |                                      |                 |                        | Veure històric      |               |                              |                        |                        |                  |                              |
| Tornar                    |                                      |                 |                        |                     |               |                              |                        |                        |                  |                              |

La casella de la part inferior, <u>Veure històric</u>, permet veure totes les altes i les baixes als torns que té registrats el lletrat.

**<u>Guàrdies Inscrit</u>**: permet consultar les guàrdies on està inscrit l'advocat.

Les guàrdies de Penal del Col·legi d'Advocats de Sabadell tenen les descripcions següents:

#### COMISSARIES SABADELL; COMISSARIES CERDANYOLA; INCIDÈNCIES JUTJATS SABADELL; INCIDÈNCIES JUTJATS CERDANYOLA; VIOLÈNCIA GÈNERE SABADELL; VIOLÈNCIA GÈNERE CERDANYOLA; DETINGUTS VIGE SABADELL; DETINGUTS VIGE CERDANYOLA; MENORS SABADELL; MENORS CERDANYOLA

Aquesta pantalla mostra detalls de les guàrdies: si són obligatòries o opcionals pels lletrats apuntats al torn corresponent, durada de la guàrdia, tipus de dia, etc.

| https://siga.red                                                                                                    | labogacia.org/SIGA/sig       | jainit.do          |                           |                |                     |                 |                            |             |                    |                    |
|----------------------------------------------------------------------------------------------------|------------------------------|--------------------|---------------------------|----------------|---------------------|-----------------|----------------------------|-------------|--------------------|--------------------|
| San Charles and Charles and Ch | Cens C                       | PRO_110_001 (P     | uració Pro<br>RE_110_003) | ductes i Se    | rveis Exp<br>Usuari | edients Ad      | Iministració Tr<br>? Ajuda | om Cons     | ultes Comu         | nicacions<br>essió |
| Cens > Fitxa >                                                                                                    | Torn > Guàrdies insci        | rit                |                           |                |                     |                 |                            | (           | Guàrdies in        | scrit              |
| Dades Generals Da                                                                                                    | des col·legials Adrece       | Bancs Dade         | s CV Torn                 | Facturació     | Expedients          | Certific ACA    | Històric Mutuali           | dad Alter M | itua               |                    |
| Torn Inserth Cubrdie                                                                                                    | n landit Colondari Cu        | Ardian Decignor    | ione Drapan               | Deciana        | aione Assist        | Facture Facture | Paires T                   |             |                    |                    |
| Torr macric Guardie                                                                                                    | GUÂRDI                       | ES EN QUI EST      | INSCRIT                   | es Designa     |                     | Núm Col-        | legiat (Exe                | rcent)      |                    |                    |
| Per inceriure's on                                                                                                    |                              | neulti al torn on  | auà està insu             | arit Loolal    | a la nectanua       | Cubrdies        | ingin: (Exe                | (Solid)     |                    |                    |
| Filtre                                                                                                    | una nova guaruia, co         | insulti el torn en | que esta mai              | unit i poisi a | a la pestallya      | Guardies        |                            |             |                    |                    |
| Mostrar inscripcie                                                                                                    | ons a data de 26/11          | /2013              |                           |                |                     |                 |                            |             |                    |                    |
| Torn                                                                                                    | Guàrdia                      | Obligatorietat     | Tipus Dia                 | Duració        | Data<br>Inscripció  | Fecha Valor     | Fecha Solicitud<br>Baja    | Data Baixa  | Estado             |                    |
| PENAL DE<br>SABADELL                                                                                                    | COMISSARIES CDV              | Obligatorias       | Labor. L-V                | 1 Dies         | 22/01/1998          | 22/01/1998      |                            |             | Alta<br>Confirmada | 2 🕅                |
| PENAL DE<br>SABADELL                                                                                                    | COMISSARIES<br>JUTJATS CDV F | Obligatorias       | Labor. S,<br>Fest. L-D    | 1 Dies         | 22/01/1998          | 22/01/1998      |                            |             | Alta<br>Confirmada | 2 🞾                |
| PENAL DE<br>SABADELL                                                                                                    | COMISSARIES<br>JUTJATS SBD F | Obligatorias       | Labor. S,<br>Fest. L-D    | 1 Dies         | 22/01/1998          | 22/01/1998      |                            |             | Alta<br>Confirmada | 2 🕅                |
| PENAL DE<br>SABADELL                                                                                                    | COMISSARIES SBD              | Obligatorias       | Labor. L-V                | 1 Dies         | 22/01/1998          | 22/01/1998      |                            |             | Alta<br>Confirmada | 9 🎾                |
| PENAL DE<br>SABADELL                                                                                                    | DETVGCDVF                    | Obligatorias       | Labor. S,<br>Fest. L-D    | 1 Dies         | 22/01/1998          | 22/01/1998      |                            |             | Alta<br>Confirmada | 2 🕅                |
| PENAL DE<br>SABADELL                                                                                                    | DETVGCDVL                    | Obligatorias       | Labor. L-V                | 1 Dies         | 22/01/1998          | 22/01/1998      |                            |             | Alta<br>Confirmada | 9.12               |
| PENAL DE<br>SABADELL                                                                                                    | DETVGSBDF                    | Obligatorias       | Labor. S,<br>Fest. L-D    | 1 Dies         | 22/01/1998          | 22/01/1998      |                            |             | Alta<br>Confirmada | 2 🕅                |
| PENAL DE<br>SABADELL                                                                                                    | DETVGSBDL                    | Obligatorias       | Labor. L-V                | 1 Dies         | 22/01/1998          | 22/01/1998      | 1                          |             | Alta<br>Confirmada | 9 🕅                |
| PENAL DE<br>SABADELL                                                                                                    | IJCL                         | Obligatorias       | Labor. L-V                | 1 Dies         | 22/01/1998          | 22/01/1998      |                            |             | Alta<br>Confirmada | 9 🕅                |
| PENAL DE<br>SABADELL                                                                                                    | IJSL                         | Obligatorias       | Labor. L-V                | 1 Dies         | 22/01/1998          | 22/01/1998      |                            |             | Alta<br>Confirmada | 2 🕅                |
| MENORS DE<br>SABADELL                                                                                                    | Menors Cerdanyola            | Obligatorias       | Labor. L-S,<br>Fest. L-D  | 1 Dies         | 22/01/1998          | 22/01/1998      |                            |             | Alta<br>Confirmada |                    |
| MENORS DE<br>SABADELL                                                                                                    | Menors Sabadell              | Obligatorias       | Labor. L-S,<br>Fest. L-D  | 1 Dies         | 22/01/1998          | 22/01/1998      |                            |             | Alta<br>Confirmada | 2 🕅                |
| V. DOMÈSTICA DE<br>SABADELL                                                                                                    | VDOMC                        | Obligatorias       | Labor. L-S,<br>Fest. L-D  | 1 Dies         | 22/01/1998          | 22/01/1998      |                            |             | Alta<br>Confirmada |                    |
| V. DOMESTICA DE<br>SABADELL                                                                                                    | VDOMS                        | Obligatorias       | Labor. L-S,<br>Fest. L-D  | 1 Dies         | 22/01/1998          | 22/01/1998      |                            |             | Alta<br>Confirmada | R 🌌                |
| PENAL DE<br>SABADELL                                                                                                    | Z ANTIC MOSSOS<br>MONTCADA   | Obligatorias       | Labor. L-S                | 1 Dies         | 22/01/1998          | 22/01/1998      |                            |             | Alta<br>Confirmada |                    |

**Calendari Guàrdies:** permet consultar les guàrdies realitzades i les assignades per al futur. La part inferior permet activar l'ordenació per dates o per guàrdies.

| ga.redabogacia. | org/SIGA/sigainit.do                                                                                                    |                                                                                                    |                                                                                                    |                                                                                                    |                                                                                                    |
|-----------------|----------------------------------------------------------------------------------------------------|----------------------------------------------------------------------------------------------------|----------------------------------------------------------------------------------------------------|----------------------------------------------------------------------------------------------------|----------------------------------------------------------------------------------------------------|
|                 | Cens Certificats Factur                                                                                                    | ració Productes i Serveis<br>E_110_003) Lusu                                                                                                    | Expedients Administ                                                                                                    | ració Torn Consultes C<br>Ajuda 🏹 Tanc                                                                                                    | Comunicacions<br>car Sessió                                                                                                    |
| ka > Torn > Ca  | lendari de guàrdies                                                                                                    |                                                                                                    |                                                                                                    | Calendari de c                                                                                                    | uàrdies                                                                                                    |
| s Dades col·le  | gials Adreces Bancs Dades                                                                                                    | CV Tom Facturació Exped                                                                                                    | ients Certific. ACA Histà                                                                                                    | oric Mutualidad Alter Mútua                                                                                                    |                                                                                                    |
| uàrdies Inscrit | calendari Guàrdies Designacio                                                                                                    | ons Properes Designacions                                                                                                    | Assistències Facturacion                                                                                                    | s Baixes Temporals                                                                                                    |                                                                                                    |
|                 | CALENDARI DE GUÀRD                                                                                                    | IES DE                                                                                                    | Núm. Col·legiat                                                                                                    | (Exercent)                                                                                                    |                                                                                                    |
| Data Fi         | Torn                                                                                                    | Guàrdies                                                                                                    | Tipus Dies                                                                                                    | Estat                                                                                                    |                                                                                                    |
| 27/10/2013      | V. DOMÈSTICA DE<br>SABADELL                                                                                                    | VDOMS                                                                                                    | Labor. L-S, Fest. L-D                                                                                                    | Facturada - OCTUBRE 2013<br>(01/10/2013-31/10/2013)                                                                                                    |                                                                                                    |
| 16/09/2013      | COMPLEMENTS TORNS                                                                                                    | Compl-Men-Sab                                                                                                    | Labor. L-S, Fest. L-D                                                                                                    | Facturada - SETEMBRE 2013<br>(01/09/2013-30/09/2013)                                                                                                    | <b>1</b>                                                                                                    |
| 06/07/2013      | PENAL DE SABADELL                                                                                                    | COMISSARIES JUTJATS<br>SBD F                                                                                                    | Labor. S, Fest. L-D                                                                                                    | Facturada - JULIOL 2013<br>(01/07/2013-31/07/2013)                                                                                                    | <b>1</b>                                                                                                    |
| 10/06/2013      | PENAL DE SABADELL                                                                                                    | IJSL                                                                                                    | Labor. L-V                                                                                                    | Facturada - JUNY 2013 (01/06<br>/2013-30/06/2013)                                                                                                    | <b>1</b>                                                                                                    |
| 23/05/2013      | PENAL DE SABADELL                                                                                                    | COMISSARIES SBD L                                                                                                    | Labor. L-V                                                                                                    | Facturada - MAIG 2013 (01/05<br>/2013-31/05/2013)                                                                                                    | <b>1</b>                                                                                                    |
| 18/05/2013      | V. DOMÈSTICA DE<br>SABADELL                                                                                                    | VDOMS                                                                                                    | Labor. L-S, Fest. L-D                                                                                                    | Facturada - MAIG 2013 (01/05<br>/2013-31/05/2013)                                                                                                    | 2                                                                                                    |
| 15/05/2013      | MENORS DE SABADELL                                                                                                    | Menors Sabadell                                                                                                    | Labor. L-S, Fest. L-D                                                                                                    | Facturada - MAIG 2013 (01/05<br>/2013-31/05/2013)                                                                                                    | <b>1</b>                                                                                                    |
| 04/05/2013      | PENAL DE SABADELL                                                                                                    | DETVGSBDF                                                                                                    | Labor. S, Fest. L-D                                                                                                    | Facturada - MAIG 2013 (01/05<br>/2013-31/05/2013)                                                                                                    | <b>1</b>                                                                                                    |
| 14/04/2013      | PENAL DE SABADELL                                                                                                    | DETVGSBDF                                                                                                    | Labor. S, Fest. L-D                                                                                                    | Facturada - ABRIL<br>ASSISTENCIA DES DE 12<br>2013 (12/04/2013-30/04/2013)                                                                                                    | <b>1</b>                                                                                                    |
| 27/03/2013      | PENAL DE SABADELL                                                                                                    | DETVGSBDL                                                                                                    | Labor. L-V                                                                                                    | Facturada - MARÇ 2013 (01/03<br>/2013-31/03/2013)                                                                                                    | <b>1</b>                                                                                                    |
| 08/02/2013      | PENAL DE SABADELL                                                                                                    | IJCL                                                                                                    | Labor. L-V                                                                                                    | Facturada - FEBRER 2013<br>(01/02/2013-28/02/2013)                                                                                                    | 1                                                                                                    |
| 03/02/2013      | MENORS DE SABADELL                                                                                                    | Menors Cerdanyola                                                                                                    | Labor, L-S, Fest, L-D                                                                                                    | Facturada - FEBRER 2013<br>(01/02/2013-28/02/2013)                                                                                                    | <b>1</b>                                                                                                    |
| 27/01/2013      | V. DOMÈSTICA DE<br>SABADELL                                                                                                    | VDOMC                                                                                                    | Labor. L-S, Fest. L-D                                                                                                    | Facturada - GENER 2013<br>(01/01/2013-31/01/2013)                                                                                                    | <b>1</b>                                                                                                    |
| 31/12/2012      | V. DOMÈSTICA DE<br>SABADELL                                                                                                    | VDOMS                                                                                                    | Labor. L-S, Fest. L-D                                                                                                    | Facturada - DESEMBRE 2012<br>(01/12/2012-31/12/2012)                                                                                                    | <b>1</b>                                                                                                    |
| 27/12/2012      | PENAL DE SABADELL                                                                                                    | COMISSARIES CDV L                                                                                                    | Labor. L-V                                                                                                    | Facturada - DESEMBRE 2012<br>(01/12/2012-31/12/2012)                                                                                                    | <b>1</b>                                                                                                    |
| 02/12/2012      | MENORS DE SABADELL                                                                                                    | Menors Sabadell                                                                                                    | Labor. L-S, Fest. L-D                                                                                                    | Facturada - DESEMBRE 2012<br>(01/12/2012-31/12/2012)                                                                                                    | <b>1</b>                                                                                                    |
| 03/10/2012      | V. DOMÈSTICA DE<br>SABADELL                                                                                                    | VDOMC                                                                                                    | Labor. L-S, Fest. L-D                                                                                                    | Facturada - OCTUBRE 2012<br>(01/10/2012-31/10/2012)                                                                                                    | <b>1</b>                                                                                                    |
| 29/08/2012      | MENORS DE SABADELL                                                                                                    | Menors Cerdanyola                                                                                                    | Labor. L-S, Fest. L-D                                                                                                    | Facturada - AGOST 2012<br>(01/08/2012-31/08/2012)                                                                                                    | * <b>#</b>                                                                                                    |
| 17/07/2012      | V. DOMÈSTICA DE<br>SABADELL                                                                                                    | VDOMS                                                                                                    | Labor, L-S, Fest, L-D                                                                                                    | Facturada - JULIOL 2012<br>(01/07/2012-31/07/2012)                                                                                                    | <b>1</b>                                                                                                    |
| 07/07/2012      | PENAL DE SABADELL                                                                                                    | Ordenació per:                                                                                                    | Labor Fest L-D                                                                                                    | Facturada - JULIOL 2012                                                                                                    | DEI                                                                                                    |
|                 | a, redabogacia.<br>(a) > Torn > Ca<br>b) Dades col·le<br>uàrdies Inscrit<br>Data Fi<br>27/10/2013<br>16/09/2013<br>16/09/2013<br>10/06/2013<br>10/06/2013<br>13/05/2013<br>13/05/2013<br>14/04/2013<br>14/04/2013<br>27/03/2013<br>03/02/2013<br>03/02/2013<br>27/12/2012<br>02/12/2012<br>03/10/2012<br>29/08/2012<br>17/07/2012 | Cens       Certificats       Facture         SIGA_PRO_110_001 (PR         A > Torn > Calendari de guàrdies         Bodes col:legials       Adreces       Banes       Dades         uàrdies Inscrit       Calendari de guàrdies       Designadi         CALENDARI DE GUÀRD       Dates       Computer de guàrdies       Designadi         CALENDARI DE GUÀRD       Calendari Guàrdies       Designadi         CALENDARI DE GUÀRD       CALENDARI DE GUÀRD         Data Fi       Torn         27/10/2013       V. DOMÉSTICA DE SABADELL         16/09/2013       PENAL DE SABADELL         10/06/2013       PENAL DE SABADELL         10/06/2013       PENAL DE SABADELL         18/05/2013       V. DOMÉSTICA DE SABADELL         18/05/2013       PENAL DE SABADELL         14/04/2013       PENAL DE SABADELL         04/05/2013       PENAL DE SABADELL         03/02/2013       PENAL DE SABADELL         03/02/2013       PENAL DE SABADELL         27/01/2013       V. DOMÉSTICA DE SABADELL         27/12/2012       PENAL DE SABADELL         27/12/2012       V. DOMÉSTICA DE SABADELL         27/12/2012       V. DOMÉSTICA DE SABADELL         27/12/2012       V. DOMÉSTICA DE SABADELL< | Paredabogacia.org/SICA/sigainit.do         Cens       Centificats       Facturació       Productes i Serveis         SIGA_PRO_110_001 (PRE_110_003)       Image: Siga_Propersion in the serveis       Image: Siga_Propersion in the serveis         Image: Siga_Propersion in the serveis       Siga_Propersion in the serveis       Image: Siga_Propersion in the serveis         Image: Siga_Propersion in the serveis       Calendari de guàrdies       Designacions       Propersion in the serveis         Image: Siga_Propersion in the serveis       Calendari Guàrdies       Designacions       Propersion in the serveis         Image: Siga_Propersion in the serveis       Calendari Guàrdies       Designacions       Propersion in the serveis         Image: Siga_Propersion in the serveis       Calendari Guàrdies       Designacions       Propersion in the serveis         Image: Siga_Propersion in the serveis       Calendari Guàrdies       Designacions       Propersion in the serveis         Image: Siga_Propersion in the serveis       Complements to Radia Guàrdies       Opplements to Radia Guàrdies       VDOMS         Image: Siga_Propersion in the serveis       Siga_Propersion in the serveis       Complements to Radia Guàrdies       VDOMS         Image: Signacion in the serveis       Signacion in the serveis       Signacion in the serveis       Signacion in the serveis         Image: Signacion in the serveis <th< td=""><td>Partedabogacia.org /SICA/Sigainit.do       Contificats       Facturació       Productes i Serveis       Expedients       Administ         Image: Sigal products       Sigal products       Image: Sigal products       Image: Sigal products       <td< td=""><td>garedabogacia.org /SICA/siguinit.do       Centificatis       Facturado       Productes i Serveis       Expedients       Administrado       Tom       Consultes       C         SIGA_PRO_110_001 (PRE_110_003)       Isuari       Aluda       Aluda       Image: Calendari de guàrdies       Calendari de guàrdies       Calendari de guàrdies       Calendari de guàrdies       Calendari de guàrdies       Dades collegibis       Administrado       Biless Temorale       Biless Temorale         Dades collegibis       Admos Bano       Dades CV       Tom       Calendari de guàrdies       Biless Temorale       Dades CV       Dades CV       Dades CV       Biless Temorale       Dades CV       Dades CV</td></td<></td></th<> | Partedabogacia.org /SICA/Sigainit.do       Contificats       Facturació       Productes i Serveis       Expedients       Administ         Image: Sigal products       Sigal products       Image: Sigal products       Image: Sigal products <td< td=""><td>garedabogacia.org /SICA/siguinit.do       Centificatis       Facturado       Productes i Serveis       Expedients       Administrado       Tom       Consultes       C         SIGA_PRO_110_001 (PRE_110_003)       Isuari       Aluda       Aluda       Image: Calendari de guàrdies       Calendari de guàrdies       Calendari de guàrdies       Calendari de guàrdies       Calendari de guàrdies       Dades collegibis       Administrado       Biless Temorale       Biless Temorale         Dades collegibis       Admos Bano       Dades CV       Tom       Calendari de guàrdies       Biless Temorale       Dades CV       Dades CV       Dades CV       Biless Temorale       Dades CV       Dades CV</td></td<> | garedabogacia.org /SICA/siguinit.do       Centificatis       Facturado       Productes i Serveis       Expedients       Administrado       Tom       Consultes       C         SIGA_PRO_110_001 (PRE_110_003)       Isuari       Aluda       Aluda       Image: Calendari de guàrdies       Calendari de guàrdies       Calendari de guàrdies       Calendari de guàrdies       Calendari de guàrdies       Dades collegibis       Administrado       Biless Temorale       Biless Temorale         Dades collegibis       Admos Bano       Dades CV       Tom       Calendari de guàrdies       Biless Temorale       Dades CV       Dades CV       Dades CV       Biless Temorale       Dades CV       Dades CV |

A la part dreta es veu l'estat de la guàrdia: pendent de realitzar, realitzada i no facturada, o realitzada i facturada.

El botó de l'última columna ofereix més informació sobre la guàrdia.

**Designacions**: aquesta pestanya permet veure totes les designes assignades al lletrat en un torn, ja sigui civil, penal o laboral.

Inicialment es mostren només les de l'any actiu amb justificacions pendents però, si es prefereix, es poden filtrar les designes entre dues dates o pel nom del client.

Si es filtra per client, cal tenir en compte que la cerca no diferencia majúscules de minúscules ni té en compte els accents.

| https://     | siga.redaboga   | cia.org/SIGA/sigaini                 | t.do             |                             |                   |                             |        |                 |                 |         |       |         |       |
|--------------|-----------------|--------------------------------------|------------------|-----------------------------|-------------------|-----------------------------|--------|-----------------|-----------------|---------|-------|---------|-------|
| The Coline   | ADVOC NA        | Cens Certif                          | icats Facture    | ació Producte               | es i Serveis Ex   | pedients A                  | dminis | Aiuda           | Torn Cons       | ultes   | Comu  | nicació | ons   |
| S.M.M        | Cale 130ª       | V. Oldrende                          |                  |                             | Bostan            | -                           | 12     | rjuda           |                 | 1 Ian   |       | 5510    |       |
| Cens > F     | itxa > Torn :   | > Justificació Ofici                 |                  |                             |                   |                             |        | mprès           | Justificació o  | le Torn | s d'C | Dfici   |       |
| Dades Gene   | rals Dades co   | ol·legials Adreces                   | Bancs Dades (    | CV Torn Factu               | ració Expedients  | Certific. AC/               | Hist   | bric Mut        | ualidad Alter M | útua    |       |         |       |
| Torn Inscrit | Guàrdies Insci  | rit  Calendari Guàrdi<br>Imorès Just | es (Designacio)  | ns Properes De<br>s d'Ofici | signacions (Assis | tències   Factu<br>Núm, Col | legiat | s  Baixe<br>(E  | s Temporals     | -       | -     |         |       |
| r⊟ Dades de  | Justificació-   |                                      |                  |                             |                   |                             |        |                 |                 |         |       |         |       |
| Any 2        | 013 Veu         | re només justificac                  | ions i/o validad | ions pendents               | ۷                 |                             |        |                 |                 |         |       |         |       |
| r            | la designació   |                                      |                  |                             |                   |                             |        |                 |                 |         |       |         |       |
| Accedeixi a  | la certificació | de la resolució pol                  | sant sobre el n  | umero d'exped               | lient que es most | ra en blau.                 |        | -<br>           |                 | 100     |       | Bus     | car   |
| Designa      | EJG             | Jutjat                               | D. Sortida       | Assumpte                    | Client            | Cat.                        | N. A   | ct.             | Acreditacions   | V       |       |         | Baixa |
| 2013/06516   |                 | PENAL 2<br>SABADELL                  | 05/11/2013       | 654/2009 CM                 |                   |                             | D      | esigna se       | ense EJG        | 0       |       |         |       |
| 2013/06242   |                 | INSTRUCCIO 5                         | 23/10/2013       | 2/12                        |                   |                             | D      | esigna se       | ense EJG        |         |       |         | Q     |
| 2013/06084   | 2013/09547      | DEGA DE<br>SABADELL                  | 18/10/2013       |                             |                   | 1.19                        | 1      | Sense           | Mòdul           | Q       |       |         | 0     |
| 2013/04644   | 2013/09149      | FISCALIA DE<br>MENORS                | 28/08/2013       | 1474/13<br>1474/13          |                   | 05a                         | 1      | 🗆 Ini           | cFin(100%)      | 0       | ٩     | +       |       |
|              |                 |                                      |                  | 1474/13                     |                   | 09a                         | 2      | 30/09/<br>InicF | 2013<br>n(100%) |         | ٩     |         |       |
| 2013/04617   | 2013/07466      | 1a INSTANCIA 5<br>SABADELL           | 26/08/2013       | 318/12<br>318/12            |                   | 1.00                        |        | Sense           | Mòdul           | 0       |       |         | 0     |
| 2013/03333   | 2013/05508      | 1a INSTANCIA 3<br>SABADELL           | 25/06/2013       | 1922/2012-C<br>1922/2012-C  |                   |                             |        | Sense           | Mòdul           | 0       |       |         | D     |
| 2013/02474   | 2013/03651      | 1a INSTANCIA 1<br>SABADELL           | 15/05/2013       | 68/13 68/13                 |                   |                             |        | Sense           | Mòdul           | Q       |       |         |       |
| 2013/00932   | 2013/02316      | DEGA DE<br>SABADELL                  | 07/03/2013       |                             |                   |                             | De     | esignació       | per Art.27      | 0       |       |         |       |
| 2013/00027   | 2013/00067      | DEGA<br>CERDANYOLA                   | 04/01/2013       |                             |                   |                             |        | Sense           | Mòdul           | 0       |       |         |       |
|              |                 |                                      |                  |                             |                   |                             |        |                 |                 |         |       |         |       |
| ) registres  |                 |                                      |                  |                             |                   |                             |        |                 | Guardar         |         | nform | e lus   | tif.  |
|              |                 |                                      |                  |                             |                   |                             |        |                 | Guaruar         |         | morm  | le jus  | ui.   |

Com es veu a la imatge, de cada designa es mostra:

- ▲ Any i número;
- A expedient de justícia gratuïta associat;
- ▲ jutjat;
- ▲ data;
- A número d'assumpte;
- ▲ nom del client;
- codi de mòdul: a més, si es posa el ratolí a sobre d'aquest codi, es pot veure la seva descripció;
- ▲ nombre d'actuacions ja registrades a la designa;
- A Tipus d'acreditació que admet el mòdul, cada un amb una casella per permetre al lletrat justificar l'acreditació que correspongui;
- ▲ La columna <u>V</u>, que mostra si les actuacions han estat validades pel col·legi;
- El botó Consultar ( ), que permet a l'advocat consultar més dades de la designa;

| B https://siga.redabogacia.org/SIGA/html | /jsp/general/ventanaModal.jsp |                                             |                                |          |              |                 |            |
|------------------------------------------|-------------------------------|---------------------------------------------|--------------------------------|----------|--------------|-----------------|------------|
|                                          |                               |                                             | Actuacions                     |          |              |                 |            |
| lasignació                               |                               |                                             |                                |          |              |                 |            |
| Torm MENORS DE SABADELL                  |                               |                                             |                                | Any 2013 | Numero 04644 | Data designacio | 28/08/2013 |
| Jetrat-                                  |                               |                                             |                                |          |              |                 |            |
| Núm. Col·legiat                          | 1919 Nom                      |                                             |                                |          |              |                 |            |
| ctuacions                                |                               |                                             |                                |          |              |                 |            |
| Data d'actuació (*)                      | 28/08/2013                    | Núm. Actuació                               | 1                              |          | Anul-lació   |                 |            |
| Num.Proc.(Num/Any)                       | 1474/13                       | Jutjat (")                                  | FISCALIA DE MENORS (Barcelona) |          |              |                 |            |
| NIG                                      |                               |                                             |                                |          |              |                 |            |
| Módul (*)                                | 05a - Menors, fins a inte     | rlocutòria d'arxivament o obertura d'audièn | cia                            |          |              |                 |            |
| Acreditació (*)                          | InicFin (100%)                |                                             |                                |          |              |                 |            |
| Presó                                    | Completar si és compler       | ment per desplaçament                       |                                |          |              |                 |            |
| Procedimients                            | Menors                        |                                             |                                |          |              |                 |            |
| Observacions                             |                               |                                             |                                |          |              |                 |            |
|                                          |                               |                                             |                                |          |              |                 |            |
| Talonari / Taló                          |                               | 1                                           |                                |          |              |                 |            |
| ustificació                              |                               |                                             |                                |          |              |                 |            |
| Data                                     |                               | Pendent de validar                          |                                |          |              |                 |            |
|                                          |                               |                                             |                                |          |              |                 |            |
| Observacions                             |                               |                                             |                                |          |              |                 |            |
| Resolució de l'Expedient                 |                               |                                             |                                |          |              |                 |            |
| Data Notificació                         |                               |                                             |                                |          |              |                 |            |
| Data Resolució Ferma                     |                               |                                             |                                |          |              |                 |            |

- El botó <u>Nova Actuació</u> (<sup>III</sup>), que permet a l'advocat afegir noves actuacions a la designa;
- A La columna **<u>Baixa</u>**, que indica si la designa ha estat **<u>anul·lada</u>**
- El Botó Informe Justificació: aquest botó permet a l'advocat obtenir un informe de les seves designes segons els filtres que hagi activat.

| Dades de J     | Justificació-  | impres sus                 | uncacio de Torni | s d'Ofici MARC                | REMOLA NAVARRO Nú                  | m, Col·leg     | Abriendo              | justificacio | nLetrado   | _2039   | _0_1919.dc  | c            |
|----------------|----------------|----------------------------|------------------|-------------------------------|------------------------------------|----------------|-----------------------|--------------|------------|---------|-------------|--------------|
| Any 201        | 13 Veu         | re només justificac        | ions i/o validad | ions pendents                 | . <b>I</b>                         |                | justificacionLetrad   | 0_2059_0     | 1919.doo   | c       |             |              |
| Dades de la    | a designació · |                            |                  |                               |                                    | -              | que es: Plantilla de  | Microsoft \  | Word 97 -  | 2004    |             |              |
| Accedeixi a la | a certificació | de la resolució pol        | sant sobre el n  | úmero d'expe                  | dient que es mostra en b           | au.            | iQué debería bacer E  | refex con    | org        | ivo?    |             |              |
| 013/06516      | EJG            | PENAL 2                    | 05/11/2013       | 654/2009 CM                   | FELIX MANUEL                       | Udl.           | ZQue debena nacel i   | Terox com    | este arcin | 100:    |             |              |
| 013/06242      |                | SABADELL<br>INSTRUCCIO 5   | 23/10/2013       | 2/12                          | BELLIARD MARTINEZ<br>RAMON ERNESTO |                | Abrir con Micro       | soft Word (  | predetern  | ninada  | 1)          | \$           |
| 013/06084      | 2013/09547     | SABADELL<br>DEGA DE        | 18/10/2013       | -                             | MEDINA ACOSTA                      |                | • Guardar archivo     |              |            |         |             |              |
|                | 2010/0304/     | SABADELL                   | 10/10/2010       |                               | MARTINEZ                           |                | Hacer esto auton      | náticament   | e para est | tos arc | hivos a par | ir de ahora. |
| 013/04644      | 2013/09149     | MENORS                     | 28/08/2013       | 1474/13<br>1474/13<br>1474/13 | RUBEN CAAMANO<br>MARTINEZ          | 05a 1<br>09a 2 |                       |              |            | -       | Cancelar    | Acentar      |
| 013/04617      | 2013/07466     | 1a INSTANCIA 5<br>SABADELL | 26/08/2013       | 318/12<br>318/12              | MOHAMED EL KERKRY                  |                |                       |              |            | 14      | Cancelar    | Aceptar      |
| 013/03333      | 2013/05508     | 1a INSTANCIA 3<br>SABADELL | 25/06/2013       | 1922/2012-C<br>1922/2012-C    | IAKOV ORLOV                        |                | Sense Mòdul           | E            |            | 0       |             |              |
| 013/02474      | 2013/03651     | 1a INSTANCIA 1<br>SABADELL | 15/05/2013       | 68/13 68/13                   | TATIANA SEGURA BUIL                |                | Sense Mòdul           | Q            |            | 0       |             |              |
| 013/00932      | 2013/02316     | DEGA DE                    | 07/03/2013       |                               | MANUELA JIMENEZ                    |                | Designació per Art.27 | 0            |            | 0       |             |              |
| 013/00027      | 2013/00067     | DEGA                       | 04/01/2013       |                               | ROSARIO CAAMAÑO                    |                | Sense Mòdul           | 0            |            |         |             |              |
|                |                | DERDANTOLA                 |                  | 1                             | LAVADO                             | 1              |                       |              |            |         |             |              |

### **Properes Designacions**

Pestanya **Properes Designacions**: permet veure la posició que ocupa l'advocat en l'ordre d'assignació de designes de cada torn.

| https://siga.redabo                                                 | ogacia.org/SIGA/sigainit.do                                                                                                    |                                                                  |                                                                           |                                                                                                   |                                                                                |                                   |
|---------------------------------------------------------------------|----------------------------------------------------------------------------------------------------|------------------------------------------------------------------|---------------------------------------------------------------------------|---------------------------------------------------------------------------------------------------|--------------------------------------------------------------------------------|-----------------------------------|
| O'LOI D'ADVOCTO                                                     | Cens Certificats Factu                                                                                                    | ració Productes i                                                | Serveis Expedients                                                        | Administració                                                                                     | Torn Consultes                                                                 | Comunicacions                     |
| ant of the second                                                   | SIGA_PRO_110_001 (PR                                                                                                    | RE_110_003)                                                      | Usuari                                                                    | ? Ajuda                                                                                           | 1                                                                              | Tancar Sessió                     |
| Cens > Fitxa > Torr                                                 | n > Properes Designacions                                                                                                    |                                                                  |                                                                           |                                                                                                   | Pròximes De                                                                    | signacions                        |
| ades Generals Dades                                                 | col·legials Adreces Bancs Dades                                                                                                    | CV Torn Facturac                                                 | ió Expedients Certific                                                    | ACA Històric Mutu                                                                                 | alidad Alter Mútua                                                             |                                   |
|                                                                     |                                                                                                    |                                                                  |                                                                           | Concerning International Descention                                                               |                                                                                |                                   |
| om Inscrit Guàrdies In                                              | scrit Calendari Guàrdies Designaci                                                                                                    | ons Properes Desig                                               | nacions Assistències F                                                    | acturacions Baixes                                                                                | Temporals                                                                      |                                   |
| om Inscrit Guàrdies In                                              | scrit Calendari Guàrdies Designaci<br>PROPERES DESIGNACI                                                                                                    | ons Properes Desig                                               | nacions Assistències F<br>Núm.                                            | Facturacions Baixes<br>Col·legia (Exe                                                             | Temporals<br>ercent)                                                           |                                   |
| om Inscrit Guàrdies In<br>Abreviatura                               | scrit Calendari Guàrdies Designaci<br>PROPERES DESIGNACI<br>Nom Torn                                                                                         | ons uProperes Desig<br>ONS DE<br>Àrea                            | nacions Assistències F<br>Núm.<br>Materia                                 | Facturacions Baixes<br>Col·legia (Exe<br>Grup Zon:                                                | Temporals<br>ercent)<br>a Zona                                                 | Posició                           |
| om Inscrit Guàrdies In<br>Abreviatura<br>V-SAB                      | scrit Calendari Guàrdies Designaci<br>PROPERES DESIGNACI<br>Nom Torn<br>CIVIL DE SABADELL                                                                    | ons Properes Desig<br>ONS DE<br>Àrea                             | nacions Assistències F<br>Núm.<br>Materia<br>Civil                        | Facturacions Baixes<br>Col·legia (Exe<br>Grup Zon:<br>Sabadell                                    | Temporals<br>ercent)<br>a Zona<br>Sabadell                                     | Posició                           |
| Moreviatura<br>Abreviatura<br>V-SAB<br>SP-SAB                       | scrit Calendari Guàrdies Designaci<br>PROPERES DESIGNACI<br>Nom Torn<br>CIVIL DE SABADELL<br>ESPECIAL DE SABADELL                                            | ons (Properes Desig<br>ONS DE<br>Àrea<br>Civil<br>Penal          | Assistències F<br>Núm.<br>Materia<br>Civil<br>Especial                    | Facturacions Baixes<br>Col·legia (Exe<br>Grup Zon<br>Sabadell<br>Sabadell                         | Temporals<br>ercent)<br>a Zona<br>Sabadell<br>Sabadell                         | Posició<br>22<br>45               |
| om Inscrit Guàrdies In<br>Abreviatura<br>IV-SAB<br>SP-SAB<br>EN-SAB | scrit Calendari Guàrdies Designaci<br>PROPERES DESIGNACI<br>Nom Torn<br>CIVIL DE SABADELL<br>ESPECIAL DE SABADELL<br>MENORS DE SABADELL                      | ons Properes Desig<br>ONS DE<br>Area<br>Civil<br>Penal<br>Penal  | nacions Assistències F<br>Núm.<br>Materia<br>Civil<br>Especial<br>Menors  | Facturacions Baixes<br>Col·legia (Exc<br>Grup Zon<br>Sabadell<br>Sabadell<br>Sabadell             | Temporals<br>ercent)<br>a Zona<br>Sabadell<br>Sabadell<br>Sabadell             | Posició<br>22<br>45<br>154        |
| Abreviatura<br>Abreviatura<br>IV-SAB<br>SP-SAB<br>EN-SAB<br>EN-SAB  | sorit Calendari Guàrdies Designaci<br>PROPERES DESIGNACI<br>Nom Torn<br>CIVIL DE SABADELL<br>ESPECIAL DE SABADELL<br>MENORS DE SABADELL<br>PENAL DE SABADELL | ons Properes Desig<br>ONS DE<br>Civil<br>Penal<br>Penal<br>Penal | Assistències F<br>Núm.<br>Materia<br>Civil<br>Especial<br>Menors<br>Penal | Facturacions Baixes<br>Col·legia (Exc<br>Grup Zon<br>Sabadell<br>Sabadell<br>Sabadell<br>Sabadell | Temporals<br>ercent)<br>a Zona<br>Sabadell<br>Sabadell<br>Sabadell<br>Sabadell | Posició<br>22<br>45<br>154<br>215 |

<u>Assistències</u>: permet consultar i modificar les assistències realitzades, ordenades per data descendent.

| https://siga.redabogacia.org     | g/SIGA/sigainit.do           |                   |           |                                       |                    |                       |                |                                |
|----------------------------------|------------------------------|-------------------|-----------|---------------------------------------|--------------------|-----------------------|----------------|--------------------------------|
|                                  | Cens Certificats             | Factu<br>_001 (PF | RE_110_00 | roductes i Serveis<br>3) <b>2</b> Usu | Expedients<br>uari | Administració To      | m Consultes    | Comunicacions<br>Tancar Sessió |
| Cens > Fitxa > Torn > Assi       | stències                     |                   |           |                                       |                    | And the second second | A              | ssistències                    |
| Dades Generals Dades col·legia   | als Adreces Bancs            | Dades             | CV Torn   | Facturació Expe                       | dients Certific. A | CA Històric Mutualio  | ad Alter Mútua |                                |
| Torn Inscrit Guàrdies Inscrit Ca | lendari Guàrdies D           | esignaci          | ons Prope | eres Designacions                     | Assistències Fa    | cturacions Baixes Te  | mporals        |                                |
| Any 2013                         |                              |                   |           |                                       |                    |                       |                |                                |
|                                  |                              |                   |           |                                       |                    |                       |                |                                |
|                                  |                              |                   |           |                                       |                    |                       |                | Buscar                         |
| Torn                             | Guàrdia                      | Any               | Número    | Data                                  | Assistit           | Estat                 | Validada       |                                |
| COMPLEMENTS TORNS                | Compl-Men-Sab                | 2013              | 4504      | 16/09/2013                            |                    | Actiu                 | Si             |                                |
|                                  |                              |                   |           |                                       |                    |                       |                |                                |
| PENAL DE SABADELL                | COMISSARIES<br>JUTJATS SBD F | 2013              | 3532      | 06/07/2013                            |                    | Actiu                 | Si             | 2 🗟 🔯                          |
| PENAL DE SABADELL                | COMISSARIES                  | 2013              | 3531      | 06/07/2013                            |                    | Actiu                 | Si             |                                |
|                                  | JUTJATS SBD F                | 0040              | 0044      | 40/00/2042                            |                    |                       | 01             |                                |
| PENAL DE SABADELL                | IJSL                         | 2013              | 3011      | 10/06/2013                            |                    | Actiu                 | 51             |                                |
| PENAL DE SABADELL                | IJSL                         | 2013              | 3010      | 10/06/2013                            |                    | Actiu                 | Si             |                                |
|                                  | 1191                         | 2013              | 3009      | 10/06/2013                            |                    | Antin                 | Ci .           |                                |
|                                  | ISOL.                        | 2010              | 5005      | 10/00/2010                            |                    | Actiu                 | UI III         |                                |
| PENAL DE SABADELL                | IJSL                         | 2013              | 3008      | 10/06/2013                            |                    | Actiu                 | Si             | R 🗟 💁                          |
| PENAL DE SABADELL                | IJSL                         | 2013              | 2993      | 10/06/2013                            |                    | Actiu                 | Si             |                                |
|                                  |                              |                   |           |                                       |                    |                       |                |                                |
| PENAL DE SABADELL                | COMISSARIES<br>SBD L         | 2013              | 2218      | 23/05/2013                            |                    | Actiu                 | Si             | R 🗟 💁                          |
| PENAL DE SABADELL                | COMISSARIES<br>SBD L         | 2013              | 2217      | 23/05/2013                            |                    | Actiu                 | Si             |                                |
| PENAL DE SABADELL                | COMISSARIES<br>SBD L         | 2013              | 2216      | 23/05/2013                            |                    | Actiu                 | Si             |                                |
| PENAL DE SABADELL                | COMISSARIES<br>SBD L         | 2013              | 2215      | 23/05/2013                            |                    | Actiu                 | Si             |                                |
| PENAL DE SABADELL                | COMISSARIES<br>SBD L         | 2013              | 2214      | 23/05/2013                            |                    | Actiu                 | Si             |                                |
| PENAL DE SABADELL                | COMISSARIES<br>SBD L         | 2013              | 2213      | 23/05/2013                            |                    | Actiu                 | Si             |                                |
| OOMÈSTICA DE SABADELL            | VDOMS                        | 2013              | 2293      | 18/05/2013                            |                    | Actiu                 | Si             |                                |
|                                  |                              |                   |           |                                       |                    | 1                     |                |                                |

També se'n poden crear de noves, polsant el **botó Nou** de la part inferior dreta.

|                                                                         |                                        |                      |                      |                                        |                                                                                                    |         | SIGA - Assistències              |                  |          |
|-------------------------------------------------------------------------|----------------------------------------|----------------------|----------------------|----------------------------------------|----------------------------------------------------------------------------------------------------|---------|----------------------------------|------------------|----------|
| https://siga.redabogacia.or                                             | g/SIGA/sigainit.do                     |                      |                      |                                        |                                                                                                    |         |                                  |                  |          |
|                                                                         | Cens Certificats                       | Factu<br>_001 (PF    | RE_110_00            | roductes i Serveis<br>3) 🔹 Usuar       | Expedients Administració Tor<br>? Ajuda                                                                                                    | n C     | Comunicacions                    |                  |          |
| Cens > Fitxa > Torn > Assi                                              | istències                              |                      |                      | 1 m 4 m m                              | and the second second                                                                                                    |         | Assistències                     |                  |          |
| Dades Generals Dades col·legi                                           | als Adreces Bancs                      | Dades                | CV Torn              | Facturació Expedie                     | nts Cer \varTheta 🔿 💿                                                                                                    |         | SIGA                             |                  | 27       |
| Torn Inscrit Guàrdies Inscrit Ca                                        | alendari Guàrdies                      | esignaci             | ons Prop             | eres Designacions As                   | sistèncie 🔒 https://siga.redabogad                                                                                                    | ia.org/ | SIGA/html/jsp/general/ventanaMoc | al.jsp           | 合        |
| Any 2013                                                                |                                        |                      |                      |                                        | A State of the second second s |         | Nova Assistència                 |                  |          |
|                                                                         |                                        |                      |                      |                                        | Torn (*)                                                                                                    |         |                                  |                  |          |
|                                                                         |                                        |                      |                      |                                        | Guàrdia (*)                                                                                                    |         |                                  |                  | <u>.</u> |
| Torn                                                                    | Guàrdia                                | Any                  | Número               | Data                                   | Tipus Assistència Col·leg                                                                                                    | gi (*)  |                                  |                  |          |
| COMPLEMENTS TORNS                                                       | Compl-Men-Sab                          | 2013                 | 4504                 | Assistencia                            | Data Assistència (*)                                                                                                    |         | 27/11/2013                       | Hora :           |          |
|                                                                         |                                        | 2010                 | 1001                 | 10/00/2010                             | Núm. Col·legiat                                                                                                    |         | 1919                             |                  |          |
| PENAL DE SABADELL                                                       | COMISSARIES<br>JUTJATS SBD F           | 2013                 | 3532                 | 06/07/2013                             |                                                                                                    |         |                                  |                  |          |
| PENAL DE SABADELL                                                       | COMISSARIES<br>JUTJATS SBD F           | 2013                 | 3531                 | 06/07/2013                             |                                                                                                    |         |                                  |                  |          |
| PENAL DE SABADELL                                                       | IJSL                                   | 2013                 | 3011                 | 10/06/2013                             |                                                                                                    |         |                                  |                  |          |
| PENAL DE SABADELL                                                       | IJSL                                   | 2013                 | 3010                 | 10/06/2013                             |                                                                                                    |         |                                  |                  |          |
| PENAL DE SABADELL                                                       | IJSL                                   | 2013                 | 3009                 | 10/06/2013                             |                                                                                                    |         |                                  |                  |          |
| PENAL DE SABADELL                                                       | IJSL                                   | 2013                 | 3008                 | 10/06/2013                             |                                                                                                    |         |                                  |                  |          |
| PENAL DE SABADELL                                                       | IJSL                                   | 2013                 | 2993                 | 10/06/2013                             |                                                                                                    |         |                                  |                  |          |
| PENAL DE SABADELL                                                       | COMISSARIES<br>SBD L                   | 2013                 | 2218                 | 23/05/2013                             |                                                                                                    | T       |                                  | Guardar i Tancar | Tancar   |
| PENAL DE SABADELL                                                       | COMISSARIES<br>SBD L                   | 2013                 | 2217                 | 23/05/2013                             | Actiu                                                                                                    | Si      | REZ                              |                  |          |
| PENAL DE SABADELL                                                       | COMISSARIES<br>SBD L                   | 2013                 | 2216                 | 23/05/2013                             | Actiu                                                                                                    | Si      | REZ                              |                  |          |
| PENAL DE SABADELL                                                       | COMISSARIES<br>SBD L                   | 2013                 | 2215                 | 23/05/2013                             | Actiu                                                                                                    | Si      | REZ                              |                  |          |
| PENAL DE SABADELL                                                       | COMISSARIES<br>SBD L                   | 2013                 | 2214                 | 23/05/2013                             | Actiu                                                                                                    | Si      | REZ                              |                  |          |
|                                                                         |                                        |                      |                      | 0010010010                             | Actiu                                                                                                    | Si      |                                  |                  |          |
| PENAL DE SABADELL                                                       | COMISSARIES<br>SBD L                   | 2013                 | 2213                 | 23/05/2013                             | , actor                                                                                                    |         |                                  |                  |          |
| PENAL DE SABADELL<br>7. DOMÉSTICA DE SABADELL                           | COMISSARIES<br>SBD L<br>VDOMS          | 2013<br>2013         | 2213<br>2293         | 18/05/2013                             | Actiu                                                                                                    | Si      |                                  |                  |          |
| PENAL DE SABADELL<br>/ DOMÉSTICA DE SABADELL<br>/ DOMÉSTICA DE SABADELL | COMISSARIES<br>SBD L<br>VDOMS<br>VDOMS | 2013<br>2013<br>2013 | 2213<br>2293<br>2292 | 23/05/2013<br>18/05/2013<br>18/05/2013 | Actiu                                                                                                    | Si      |                                  |                  |          |

El sistema sol·licita llavors el torn, guàrdia, el tipus d'assistència i la data.

**SIGA** controla que l'advocat que està entrant l'assistència tingui guàrdia el dia especificat. Aquesta serà la forma de justificar l'assistència o intervenció per indicació del Diputat de Guàrdia. Si l'advocat no té guàrdia el dia indicat, SIGA mostra un avís sol·licitant la modificació de les dades, com mostra la imatge següent:

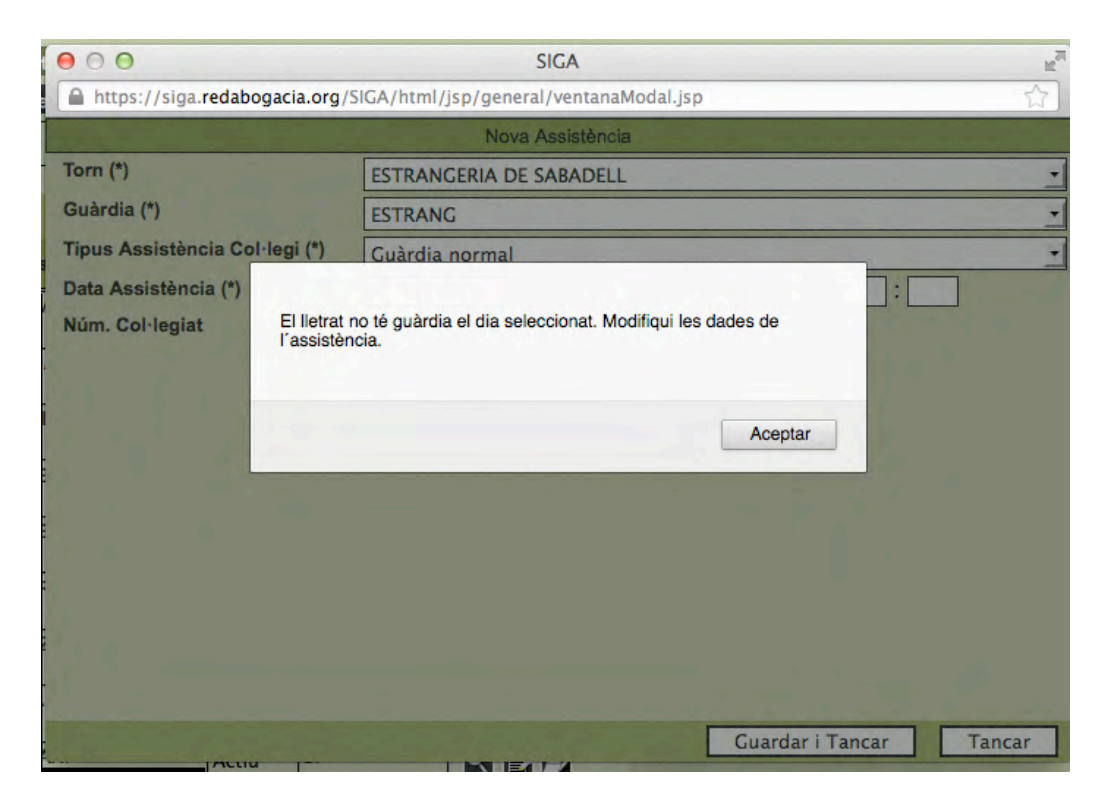

En aquest cas polsarem **Acceptar** i rectificarem les dades per continuar amb l'entrada de l'assistència.

Omplirem les dades correctes i polsarem **Guardar i Tancar**.

| B https://sige.redabogacia.org/S/ | CA/Inmi/jsp/general/wontana3kodal.jsp |              |      | 10                                                                                                    |
|-----------------------------------|---------------------------------------|--------------|------|----------------------------------------------------------------------------------------------------|
|                                   |                                       | Nora Assessa | 10   |                                                                                                    |
| Torn (*)                          | PENAL DE SABADELL .                   |              |      |                                                                                                    |
| Guàrdia (*)                       | COMISSARIES CDV L .                   | 1 10         |      |                                                                                                    |
| Tipus Assistència Col·legi (*)    | Guàrdia normal •                      | h2           |      |                                                                                                    |
| Data Assistència (*)              | 12/11/2013                            |              | Hora |                                                                                                    |
| Núm, Col·legiat                   | 2729                                  |              |      |                                                                                                    |
|                                   |                                       |              |      |                                                                                                    |
|                                   |                                       |              |      |                                                                                                    |
|                                   |                                       |              |      |                                                                                                    |
|                                   |                                       |              |      |                                                                                                    |
|                                   |                                       |              |      |                                                                                                    |
|                                   |                                       |              |      |                                                                                                    |
|                                   |                                       |              |      |                                                                                                    |
|                                   |                                       |              |      |                                                                                                    |
|                                   |                                       |              |      |                                                                                                    |
|                                   |                                       |              |      |                                                                                                    |
|                                   |                                       |              |      |                                                                                                    |
|                                   |                                       |              |      |                                                                                                    |
|                                   |                                       |              |      |                                                                                                    |
|                                   |                                       |              |      |                                                                                                    |
|                                   |                                       |              |      |                                                                                                    |
|                                   |                                       |              |      |                                                                                                    |
|                                   |                                       |              |      |                                                                                                    |
|                                   |                                       |              |      |                                                                                                    |
|                                   |                                       |              |      |                                                                                                    |
|                                   |                                       |              |      |                                                                                                    |
|                                   |                                       |              |      |                                                                                                    |
|                                   |                                       |              |      |                                                                                                    |
|                                   |                                       |              |      |                                                                                                    |
|                                   |                                       |              |      |                                                                                                    |
|                                   |                                       |              |      |                                                                                                    |
|                                   |                                       |              |      |                                                                                                    |
|                                   |                                       |              |      |                                                                                                    |
|                                   |                                       |              |      |                                                                                                    |
|                                   |                                       |              |      |                                                                                                    |
|                                   |                                       |              |      |                                                                                                    |
|                                   |                                       |              |      |                                                                                                    |
|                                   |                                       |              |      |                                                                                                    |
|                                   |                                       |              |      | the second second second second second second second second second second second second second second second s |
|                                   |                                       |              |      |                                                                                                    |
|                                   |                                       |              |      | Tancar Tancar                                                                                                  |

A continuació editarem la nova assistència creada, polsant la icona **Editar** de la seva dreta, i anirem completant les seves dades:

| 000                                                                                                    |                                               |                    |           |                    |                                      |                                                |                 | SIGA - Assistènc |
|----------------------------------------------------------------------------------------------------|-----------------------------------------------|--------------------|-----------|--------------------|--------------------------------------|------------------------------------------------|-----------------|------------------|
| https://siga.redabogaci                                                                                                    | a.org/SIGA/sigainit.do                        |                    | -         |                    |                                      |                                                |                 |                  |
| O'LEGIO'ADVOCATO                                                                                                    | Cens Certificats                              | Factu              | ració P   | roductes i Serveis | Expedients                           | Administració To                               | m Consultes     | Comunicacions    |
| The state of the state of the s | SIGA_PRO_110                                  | _002 (PF           | RE_110_00 | 4) 🚺 Us            | uari                                 | ? Ajuda                                        | 1 T             | ancar Sessió     |
| Cens > Fitxa > Torn > ,                                                                                                    | Assistències                                  |                    |           |                    |                                      |                                                | As              | sistències       |
| Dades Generals Dades col-<br>Torn Inscrit Guàrdies Inscrit<br>Any 2013                                                                                                    | legials Adreces Banca<br>Calendari Guàrdies E | Dades<br>Designaci | CV Torn   | Facturació Expe    | dients Certific. A<br>Assistències F | ACA Històric Mutualic<br>acturacions Baixes Te | lad Alter Mútua | ]                |
| Torn                                                                                                    | Guàrdia                                       | Any                | Númaro    | Data               | Accieti                              | t Estat                                        | Validada        | Buscar           |
| IUTI                                                                                                    | Guardia                                       | Any                | Numero    | Assistència        | Assist                               | Estat                                          | Validada        |                  |
| PENAL DE SABADELL                                                                                                    | COMISSARIES<br>CDV L                          | 2013               | 5443      | 12/11/2013         |                                      | Actiu                                          | Si              | REZ              |
| PENAL DE SABADELL                                                                                                    | COMISSARIES<br>CDV L                          | 2013               | 5442      | 12/11/2013         |                                      | Actiu                                          | Si              | REZ              |
| PENAL DE SABADELL                                                                                                    | COMISSARIES<br>CDV L                          | 2013               | 5441      | 12/11/2013         |                                      | Actiu                                          | Si              | REZ              |
| PENAL DE SABADELL                                                                                                    | COMISSARIES<br>CDV L                          | 2013               | 5440      | 12/11/2013         |                                      | Actiu                                          | Si              | REZ              |
| PENAL DE SABADELL                                                                                                    | COMISSARIES<br>CDV L                          | 2013               | 5439      | 12/11/2013         |                                      | Actiu                                          | Si              | REZ              |
| PENAL DE SABADELL                                                                                                    | COMISSARIES<br>CDV L                          | 2013               | 5438      | 12/11/2013         |                                      | Actiu                                          | Si              | REZ              |
| PENAL DE SABADELL                                                                                                    | IJCL                                          | 2013               | 5131      | 21/08/2013         |                                      | Actiu                                          | Si              | REZ              |

**Dades Generals**: en aquesta pestanya cal omplir el número de diligència / assumpte de la comissaria on s'ha fet l'actuació, i/o el número de procediment i jutjat si l'assistència s'ha fet al jutjat.

| 000                                                                                                    |                                                                  |                                                             |               |                     |                     | SIGA - Dades Ge                |
|----------------------------------------------------------------------------------------------------|------------------------------------------------------------------|-------------------------------------------------------------|---------------|---------------------|---------------------|--------------------------------|
| https://siga.redabogacia.org                                                                                                    | g/SIGA/sigainit.do                                               |                                                             |               |                     |                     |                                |
| Contraction of the second second seco | Cens Certificats Facturad                                        | ió Productes i Serveis<br>110_004) 2 Us                     | Expedient     | s Administració     | Torn Consultes      | Comunicacions<br>Tancar Sessió |
| Cens > Fitxa > Torn > Ass                                                                                                    | istències > Dades Generals                                       |                                                             | -             |                     | Dade                | s Generals                     |
| Dadas Constala Dadas sel·lagis                                                                                                    | Adresse Ranes Dades C                                            | Tom Eachumaid Even                                          | dianta Cartif |                     | unlided Alter Mitue |                                |
| Torn Inscrit Guàrdies Inscrit Ca<br>Dades Generals Assistit Contra                                                                                                    | alendari Guàrdies Designacions<br>aris Delictes / Faltes Defensa | Properes Designacions<br>Jurídica Actuacions<br>2013/5438 - | Assistències  | Facturacions Baixes | Temporals           |                                |
| Dades Generals                                                                                                    |                                                                  |                                                             |               |                     |                     |                                |
| Any / Número 2013 / 543<br>Tipus Assistència                                                                                                    | 8 Torn<br>Guàrdia normal                                         | PENAL DE SABADEL                                            | L             | Guàrdia             | COMISSARIES CE      | VL                             |
| Col·legi (*)<br>Data Assistència 12/11/20                                                                                                    | 013 00:00 Data<br>Tancament                                      | 9                                                           | Estat         | Actiu 🔹             | Data estat          | 12/11/201                      |
| Assistit                                                                                                    |                                                                  | Llet                                                        | rat-          |                     |                     |                                |
| NIF                                                                                                    |                                                                  | Nú                                                          | imero         |                     |                     |                                |
| Nom                                                                                                    |                                                                  | No                                                          | m             |                     |                     |                                |
| Centre detenció / Comissaria                                                                                                    |                                                                  |                                                             | _1_           |                     |                     |                                |
| Nº Diligència / Nº assumpte                                                                                                    |                                                                  | Codi                                                        |               |                     |                     | -                              |
| Jutjat-                                                                                                    |                                                                  | _                                                           |               |                     |                     |                                |
| Num.Proc.(Num/Any)<br>NIG                                                                                                    |                                                                  | Codi<br>Procedimients                                       |               | -                   |                     | <u> </u>                       |
| Otros datos                                                                                                    |                                                                  |                                                             |               |                     |                     |                                |
| Observacions                                                                                                    |                                                                  | In                                                          | cidències     |                     |                     |                                |
|                                                                                                    |                                                                  |                                                             |               |                     |                     |                                |
|                                                                                                    |                                                                  |                                                             |               |                     |                     |                                |
|                                                                                                    |                                                                  |                                                             |               |                     |                     |                                |
|                                                                                                    |                                                                  |                                                             |               |                     |                     |                                |
|                                                                                                    |                                                                  |                                                             |               |                     |                     |                                |
|                                                                                                    |                                                                  |                                                             |               |                     |                     |                                |
|                                                                                                    |                                                                  |                                                             |               |                     |                     |                                |
|                                                                                                    |                                                                  |                                                             |               |                     | -                   |                                |
|                                                                                                    |                                                                  |                                                             |               |                     | Guardar             | Restablir                      |

Així, pot tractar-se d'una assistència amb una sola actuació, de comissaria o de jutjat, o bé pot tenir actuacions dels dos tipus.

A la imatge següent veiem un exemple d'una assistència només a Comissaria:

| Creme       Creme/Line       Facture of A productions       Expedientis       Administración       Tom       Consulters       Comunicaciona         Image: Star Sector       Image: Star Sector       Image: Sta                                                                                                    | https://siga.redabogacia.org/SIGA/                                                                                                    | sigainit.do                |                            |                     |                          |                       |               |
|----------------------------------------------------------------------------------------------------|----------------------------------------------------------------------------------------------------|----------------------------|----------------------------|---------------------|--------------------------|-----------------------|---------------|
| Cens > Fitxa > Torn > Assistències > Dades Cenerals       Dades Cenerals         dess Generals       Dades coligins       Adrexait       Dades coligins         adres Generals       Dades coligins       Adrexait       Dades coligins         adres Generals       Dades coligins       Dades coligins       Dades coligins         adres Generals       Dades coligins       Decider / Falles       Decider / Falles         adres Generals       Assistit Contrar       Decider / Falles       Decider / Falles         adres Generals       Assistit Contrar       Decider / Falles       Decider / Falles         adres Generals       Guardia       Collises / Falles       Decider / Falles         adres Generals       Guardia       Collises / Falles       Decider / Falles         adres Generals       Guardia       Collises / Falles       Decider / Falles         adres Generals       Guardia       Collises / Falles       Collises / Falles         adres Generals       Guardia       Collises / Falles       Collises / Falles         adres Generals       Guardia       Collises / Falles       Collises / Falles         Balaxistèrica       Tancament       Librat       Actiu       Date setat       12/11/201         Nem       Tancament       S55928/13       C                                                                                                    | Cens<br>v Abroche<br>v Abroche<br>v Ab | Certificats Facturació     | Productes i Serveis 0_004) | Expedients<br>suari | Administració<br>? Ajuda | Torn Consultes        | Comunicacions |
| ades Generals Dades colleging Adrees Barks. Dades Of Ton Facturedo Expedients Certific ACA Histor's Mutualidad Atter Matua<br>or finance Generals Assist Contraris Delices / Faites Defenses Jurdica Actuations. SestMarcies Facturedors: Baixes Temporals<br>2013/54/38 -<br>Packs Contraris Delices / Faites Defenses Jurdica Actuations<br>2013/54/38 -<br>Packs Contraris Delices / Faites Defenses Jurdica Actuations<br>2013/54/38 -<br>Packs Contraris Delices / Faites Defenses Jurdica Actuations<br>2013/54/38 -<br>Packs Contraris Delices / Faites Defenses Jurdica Actuations<br>2013/54/38 -<br>Packs Contraris Delices / Faites Defenses Jurdica Actuations<br>2013/54/38 -<br>Packs Contraris Delices / Faites Defenses Jurdica Actuations<br>2013/54/38 -<br>Packs Contraris Delices / 2013/54/38 -<br>Pack Assistencia 2011/2013 00:00 Data<br>2013/54/38 -<br>Paracament Saite<br>Nomero Nom<br>entre delencia / Contrissaria<br>Nº Diligència /N° assumpte 855928/13 Codi 1537 MOSSOS D'ESQUADRA CERDANYOLA (Cerdanyola del Vallès) •<br>Nom<br>Procedimients -<br>Too datas<br>Observacions Incidències Incidències Incidencies Incidencies Incidencies Incidencies Incidencies Incidencies Incidencies Incidencies Incidencies Inci | Cens > Fitxa > Torn > Assistèncie                                                                                                    | s > Dades Generals         |                            |                     | -                        | Dades                 | Generals      |
| err inschil Gulardies Inschil Gulardies Designations Properse Designations Restaurcies Redurations Restaurcies Restaurcies Res                                        | ades Generals Dades col·legials Adr                                                                                                    | eces Bancs Dades CV        | Torn Facturació Exp        | edients Certific    | ACA Històric Mutu        | alidad Alter Mútua    |               |
| Adde Central Assisti Contrari Delicites / Falles Defenses Juridici Actuacion<br>2013/5438 -<br>addes Cenerals<br>Ary / Namore<br>2013/5438 Torn PENAL DE SABADELL Guardia COMISSARIES CDV L<br>Cuàrdia normal<br>Cuàrdia normal<br>Cuàrdia Nº assumpte<br>S5928/13<br>Codi IS37 MOSSOS D'ESQUADRA CERDANYOLA (Cerdanyola del Valiès) •<br>Nom<br>Nom<br>Nom<br>Nom<br>Nom<br>Nom<br>Nom<br>Nom                                                                                                    | orn Inscrit Guàrdies Inscrit Calendari                                                                                                    | Guàrdies Designacions      | Properes Designacions      | Assistències        | Facturacions Baixes      | Temporals             |               |
| 2013/5438-  ades Generals Any Número Deta Assistência 2013/5438 Torn PENAL DE SABADELL Guàrdia COMISSARIES COV L Guàrdia normal Col·legi (1) Deta Assistência 2011/2013 00:00 Deta Tancament Luérat Nif Nom rom nom source Source Nom Nom Nom Nom Nom Nom Nom Nom Nom Nom                                                                                                    | ades Generals Assistit Contraris De                                                                                                    | lictes / Faltes Defensa Ju | rídica Actuacions          |                     |                          |                       |               |
| lades Garerals Ary Número 2013 / 5438 Torn PENAL DE SABADELL Guàrdia COMISSARIES CDV L<br>Guàrdia normal Colligin 2013 / 5438 Guàrdia normal Colligence 2013 / 5438 Guàrdia normal Colligence 2013 / 5438 Guàrdia normal Colligen                                     |                                                                                                    |                            | 2013/5438 -                |                     |                          |                       |               |
| Any / Mimere 2013 6438 Torn PENAL DE SABADELL Guàrdia COMISSARIES CDV L<br>Col·legi (*)<br>Data Assistència Coluitoria Cuàrdia normal                                                                                                    | ades Generals                                                                                                    |                            |                            |                     |                          |                       |               |
| Collegi (*)  Luardia norma Luardia norma Luardia norma Luardia norma Luardia norma Lucardia norma Lucardia norm                                        | Any / Número 2013 / 5438<br>Tinus Assistència                                                                                                    | Torn                       | PENAL DE SABADE            | L                   | Guàrdia                  | COMISSARIES CDV I     | _             |
| Data Assistència       12/11/2013 00:00       Data       Data                                                                                                    | Col·legi (*)                                                                                                    | rdia normal                |                            |                     |                          |                       | <u> </u>      |
| ssistit Uletrat Nimero<br>Nom Som Nom Som Nom Som Nom Som Nom Som Nom Som Nom Som Nom Som Non Nom Som Non Som Non Nom Som Non Non Som Non Non Som Non Non Non Non Non Non Non Non Non Non                                                                                                    | Data Assistència 12/11/2013 00:0                                                                                                    | 0 Data<br>Tancament        | 0                          | Estat               | Actiu 🔹                  | Data estat            | 12/11/201     |
| NF     Número       Nom     Nom       Seite detenció / Conissaria     Is37       N° diligència / N° assumpte     855928/13       Odget     Is37       NG     Procedimients       Itos datos     Incidències                                                                                                    | Assistit-                                                                                                    |                            | Llet                       | rat                 |                          |                       |               |
| Nom       Nom         Sentre detenció / Comissaria       P         VP Diligència / Nº assumpte       855928/13       Codi       1537       MOSSOS D'ESQUADRA CERDANYOLA (Cerdanyola del Vallès)       -         aga:       Num.Proc.(Num/Any)       Codi                                                                                                    | NIF                                                                                                    |                            | N                          | imero               |                          |                       |               |
| entre detenció / Comissana N° Diligència / N° assumpte  855928/13 Codi 1537 MOSSOS D'ESQUADRA CERDANYOLA (Cerdanyola del Vallès)  oujou Num.Proc.(Num/Any) Codi Procedimients  Observacions Incidêncies Incidêncies                                                                                                    | Nom                                                                                                    |                            | N                          | m                   |                          |                       |               |
| Num.Proc.(Num/Any)                                                                                                    | Nº Diligència / Nº assumpte 85                                                                                                    | 5928/13                    | Codi 1537                  | MOSSOS D            | 'ESQUADRA CERDAN         | IYOLA (Cerdanyola del | Vallès) 🔹     |
| NG datos-<br>Observacions Incidêncies Incidêncies Deservacions Deservacions Deservacio                                     | Num Proc (Num/Any)                                                                                                    |                            | Codi                       |                     |                          |                       | -             |
|                                                                                                    | NIG                                                                                                    |                            | Procedimients              |                     | -                        |                       |               |
| Observacions                                                                                                    | Dtros datos                                                                                                    |                            |                            |                     |                          |                       |               |
|                                                                                                    | Observacions                                                                                                    |                            | Ir                         | cidències           |                          |                       |               |
|                                                                                                    |                                                                                                    |                            |                            |                     |                          |                       |               |
|                                                                                                    |                                                                                                    |                            |                            |                     |                          |                       |               |
|                                                                                                    |                                                                                                    |                            |                            |                     |                          |                       |               |
| Curdae Bestabile                                                                                                    |                                                                                                    |                            |                            |                     |                          |                       |               |
| Curdae Destablis                                                                                                    |                                                                                                    |                            |                            |                     |                          |                       |               |
| Curdae Destablis                                                                                                    |                                                                                                    |                            |                            |                     |                          |                       |               |
| Curdar Destablis                                                                                                    |                                                                                                    |                            |                            |                     |                          |                       |               |
| Curdar Destablis                                                                                                    |                                                                                                    |                            |                            |                     |                          |                       |               |
| Currenter                                                                                                    |                                                                                                    |                            |                            |                     |                          |                       |               |
| Curder                                                                                                    |                                                                                                    |                            |                            |                     |                          |                       |               |
| Currenter Dartable                                                                                                    |                                                                                                    |                            |                            |                     |                          | - All States          |               |
|                                                                                                    |                                                                                                    |                            |                            |                     |                          | Cuardan               | Destablis     |

Omplim el número de diligència i la comissaria i polsem el botó **Guardar** de la part inferior. És important recordar que a cada pestanya on entrem dades cal guardar els canvis realitzats.

| https://siga.redabogacia.org/                                                                              | SIGA/sigainit.do                                                                  |                                                                     |                                    |                                       |                                       |               |
|----------------------------------------------------------------------------------------------------|-----------------------------------------------------------------------------------|---------------------------------------------------------------------|------------------------------------|---------------------------------------|---------------------------------------|---------------|
|                                                                                                    | ns Certificats Facturad                                                           | ió Productes i Serveis<br>ament                                     | Expedients                         | Administració                         | Torn Consultes                        | Comunicacions |
| Cens > Fitxa > Torn > Assist                                                                               | ències > Daues Generals                                                           |                                                                     |                                    |                                       | Dade                                  | es Generals   |
| Dades Generals Dades col·legials<br>Tom Inscrit Guàrdies Inscrit Caler<br>Dades Generals Assistit Contrari | Adreces Bancs Dades C<br>ndari Guàrdies Designacions<br>Delictes / Faltes Defensa | Tom Facturació Expe<br>Properes Designacions<br>Jurídica Actuacions | dients Certific.<br>Assistències f | ACA Històric Mu<br>Facturacions Baixe | itualidad Alter Mútua<br>es Temporals |               |
|                                                                                                    |                                                                                   | 2013/5438 -                                                         |                                    |                                       |                                       |               |
| Any / Número 2013 / 5438<br>Tipus Assistència<br>Col·legi (*)<br>Data Assistència 12/11/2013               | Torn<br>Guàrdia normal<br>3 00:00 Data<br>Tancament                               | PENAL DE SABADEL                                                    | L<br>Estat                         | Guàrdia<br>Actiu                      | COMISSARIES CI                        | DV L<br>      |
| Assistit<br>NIF<br>Nom                                                                                     |                                                                                   | Lletr<br>Nú<br>No                                                   | at<br>mero<br>m                    |                                       |                                       |               |
| Centre detenció / Comissaria                                                                               | 855928/13                                                                         | Codi 1537                                                           | MOSSOS D'I                         | ESQUADRA CERDA                        | ANYOLA (Cerdanyola                    | del Vallès) 🔹 |
| Jutjat                                                                                                    |                                                                                   | Codi Procedimients                                                  |                                    | -1                                    |                                       | •             |
| Otros datos<br>Observacions                                                                                | _ L                                                                               | In                                                                  | cidències                          |                                       |                                       |               |

**Assistit**: En aquesta pestanya omplirem les dades que tinguem de la persona assistida. Com a mínim, emplenarem el nom i el primer cognom, el número d'identificació, l'adreça, i en general toda la informació addicional de que disposem. Després polsarem **Guardar**.

| Attps://siga.redabogacia.org/SIGA/sigainit.do                                                                                    |               |
|----------------------------------------------------------------------------------------------------|---------------|
| Cens Certificats Facturació Productes i Serveis Expedients Administració Torn Consultes                                          | Comunicacions |
| Canvis realitzats correctament                                                                                                   |               |
| Cens > Fitxa > Torn > Assistències > Assistit                                                                                    | Assistit      |
| Dades Generals Dades col·legials Adreces Bancs Dades CV Torn Facturació Expedients Certific. ACA Històric Mutualidad Alter Mútua |               |
| Tom Inscrit Guàrdies Inscrit Calendari Guàrdies Designacions Properes Designacions Assistències Facturacions Baixes Temporals    |               |
| Dades Generals Assistit Contraris Delictes / Faltes Defensa Jurídica Actuacions                                                  | _             |
| 2013 /5438 -                                                                                                    |               |
| Tipus Física V NIF V                                                                                                    |               |
| Nom (*) Cognoms (*) Cere                                                                                                    | ar Persona    |
| Adreça                                                                                                    | Borta         |
| Codi postal Província Població                                                                                                   |               |
| Informació addicional                                                                                                    |               |
| Nacionalitat Data naixement Edat                                                                                                 |               |
| Estat civil VI Regim conjugal VI N. Fills                                                                                        |               |
| Sexe Minusvana                                                                                                    |               |
| Representants -<br>Representant legal Buscar                                                                                     | Netejar       |
| Contacte                                                                                                    |               |
| Fax                                                                                                    |               |
| (Teléfons                                                                                                    |               |
| Ús Núm, Telèfon SMS Inserir                                                                                                    |               |
| MÒBIL O Z                                                                                                    |               |
|                                                                                                    |               |
|                                                                                                    |               |
|                                                                                                    |               |
|                                                                                                    |               |

És possible que, en entrar el número d'identificació de l'assistit, el sistema el trobi ja registrat i llavors ompli de forma automàtica dades addicionals. Si es dona el cas, només caldrà comprovar si són les dades correctes en l'actualitat, afegir dades addicionals que tinguem, i/o rectificar alguna dada si ja no és correcta.

**<u>Contraris</u>**: Aquesta pestanya permet introduir informació dels contraris, però no és obligatori.

**Delictes / Faltes**: Aquesta pestanya permet introduir un o més delictes. Per fer-ho, polsarem el botó **Nou** de la part inferior i seleccionarem un delicte del desplegable. Després polsarem **Guardar i Tancar**.

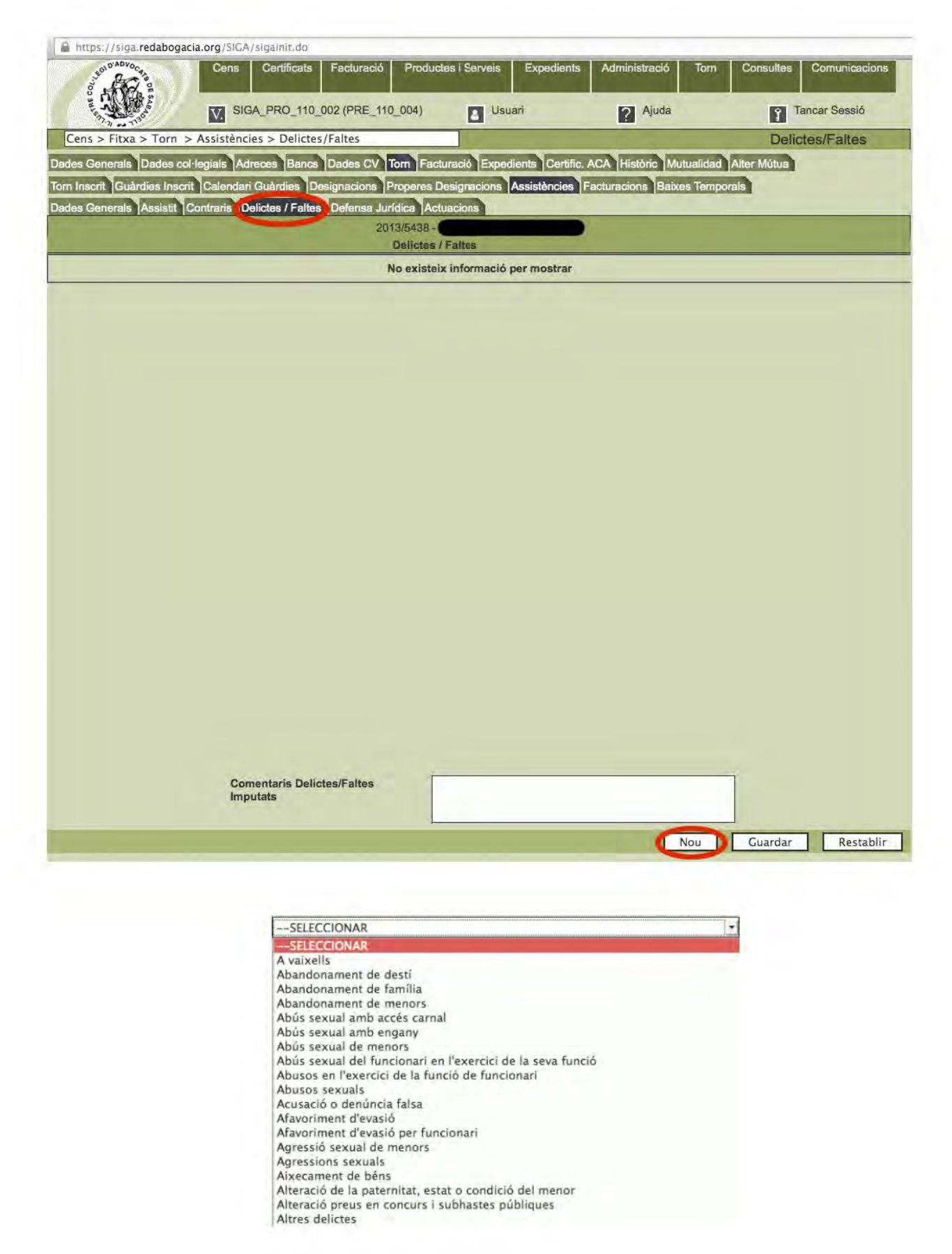

Repetirem l'operació les vegades necessàries. Aquesta pestanya permet també, si es desitja, introduir a la part inferior comentaris.

| o'ren O'ADVocara              | Cens Certificats           | Facturació      | Productes i Serv | eis Expedients      | Administració      | Torn     | Consultes   | Comunicacions |
|-------------------------------|----------------------------|-----------------|------------------|---------------------|--------------------|----------|-------------|---------------|
| and the second                | V. SIGA_PRO_110_0          | 02 (PRE_110_0   | 004)             | Usuari              | ? Ajuda            |          | Ŷ Ti        | ancar Sessió  |
| Cens > Fitxa > Torn >         | Assistències > Delictes/   | Faltes          |                  | -                   |                    | -        | Delic       | tes/Faltes    |
| Dades Generals Dades col·l    | egials Adreces Bancs       | Dades CV Ton    | n Facturació E   | xpedients Certific. | ACA Històric Mu    | tualidad | Alter Mútua |               |
| Torn Inscrit Guàrdies Inscrit | Calendari Guàrdies Des     | signacions Pro  | peres Designacio | ons Assistències    | Facturacions Baixe | s Tempor | als         |               |
| Dades Generals Assistit Co    | ontraris Delictes / Faltes | Defensa Jurídio | ca Actuacions    |                     |                    |          |             |               |
|                               |                            | 2013/           | 5438 -           |                     |                    |          |             |               |
| Furt                          |                            | De              | elictes / Faltes |                     |                    |          |             |               |
|                               |                            |                 |                  |                     |                    |          |             |               |
|                               |                            |                 |                  |                     |                    |          |             |               |
|                               |                            |                 |                  |                     |                    |          |             |               |
|                               |                            |                 |                  |                     |                    |          |             |               |
|                               |                            |                 |                  |                     |                    |          |             |               |
|                               |                            |                 |                  |                     |                    |          |             |               |
|                               |                            |                 |                  |                     |                    |          |             |               |
|                               |                            |                 |                  |                     |                    |          |             |               |
|                               |                            |                 |                  |                     |                    |          |             |               |
|                               |                            |                 |                  |                     |                    |          |             |               |
|                               |                            |                 |                  |                     |                    |          |             |               |
|                               |                            |                 |                  |                     |                    |          |             |               |
|                               |                            |                 |                  |                     |                    |          |             |               |
|                               |                            |                 |                  |                     |                    |          |             |               |
|                               |                            |                 |                  |                     |                    |          |             |               |
|                               |                            |                 |                  |                     |                    |          |             |               |
|                               |                            |                 |                  |                     |                    |          |             |               |
|                               |                            |                 |                  |                     |                    |          |             |               |
|                               |                            |                 |                  |                     |                    |          |             |               |
|                               |                            |                 |                  |                     |                    |          |             |               |
|                               |                            |                 |                  |                     |                    |          |             |               |
|                               | Comentaris Delict          | es/Faltes       | _                |                     |                    |          | 1           |               |
|                               | Imputats                   | oon alloo       |                  |                     |                    |          |             |               |
|                               |                            |                 |                  |                     |                    |          |             |               |
|                               |                            |                 |                  |                     |                    | Nou      | Guardar     | Restablir     |

**Defensa Jurídica**: aquesta pestanya permet registrar altres comentaris, si es desitja.

**Actuacions**: aquesta darrera pestanya permet introduir i justificar les actuacions realitzades.

Polsarem el botó Nou de la part inferior dreta i omplirem les dades de l'actuació: data, tipus d'actuació, número d'assumpte i comissaria o jutjat, segons correspongui.

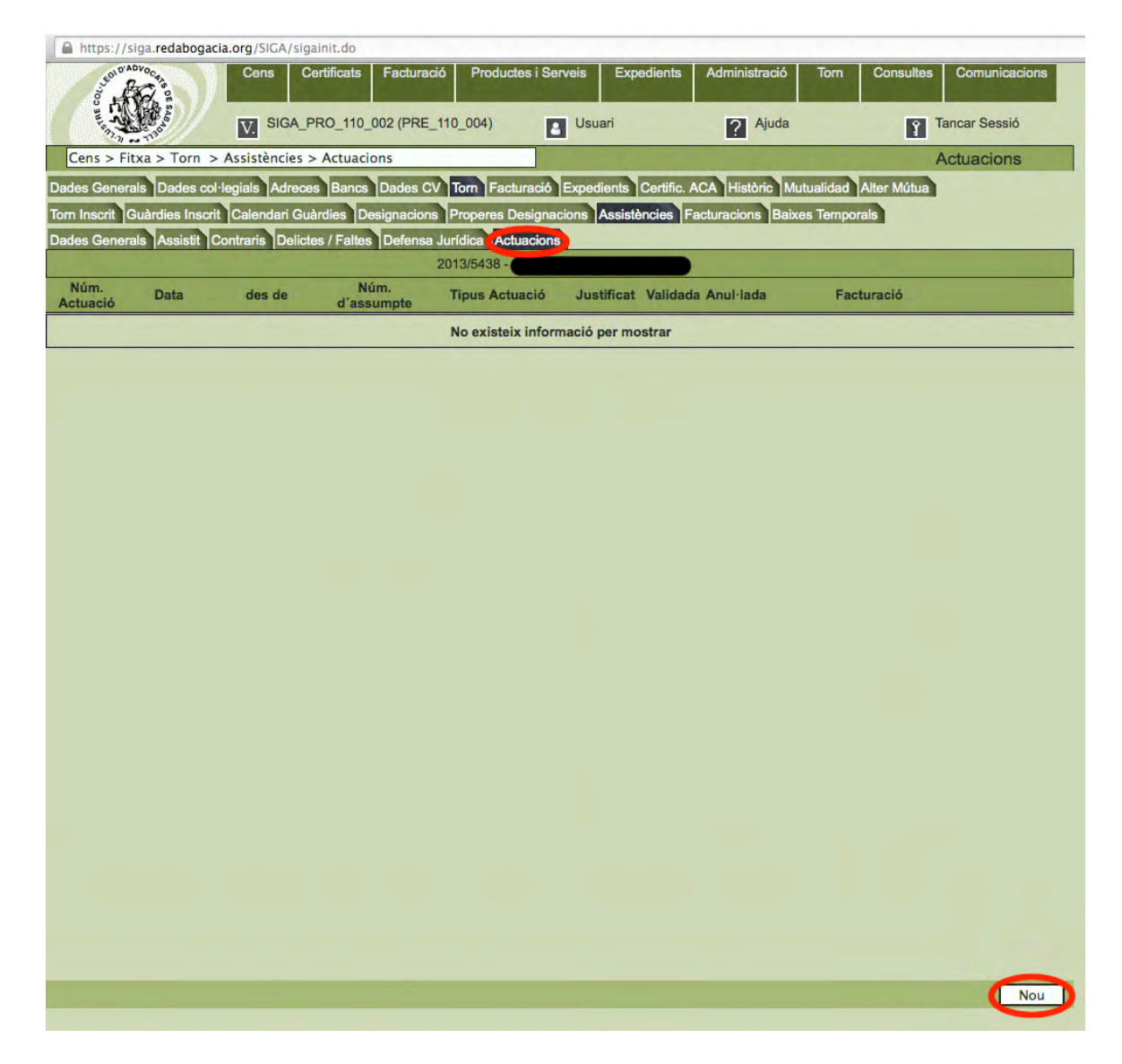

Opcionalment podem introduir Observacions. **Validarem** l'actuació i acabarem polsant **Guardar i Tancar**.

|                                       |                                                   |                                                       | Achaeons Austrilies               |                   |      |          |      |      |            |
|---------------------------------------|---------------------------------------------------|-------------------------------------------------------|-----------------------------------|-------------------|------|----------|------|------|------------|
| ades Assistincia                      |                                                   | 2005                                                  |                                   |                   |      |          |      |      |            |
| Assisti                               | SABADELL.                                         | Guardia Ponale                                        |                                   | Any               | 2013 | Nomero   | 5438 | Onta | 12/11/2013 |
| NIF                                   | Nom                                               | Cogni                                                 | om1                               |                   | Co   | anom2    |      |      |            |
| Lietrat -                             |                                                   |                                                       |                                   |                   |      |          |      |      |            |
| Num. Col·legist                       | Nom                                               | Cogn                                                  | om1                               |                   | Co   | priorn.2 |      |      |            |
| chunció                               |                                                   |                                                       | Burnhald                          |                   | -    |          |      |      |            |
| Num. Actuacio (*)                     | -                                                 | Anul-lació                                            | Descripcio                        |                   | -    |          |      |      |            |
| Deta (*)                              | 12/11/2013                                        |                                                       | Actuacio del dia despres          |                   |      |          |      |      |            |
| Tipus Accuscio (·)                    | Declaració policial                               |                                                       |                                   |                   |      |          |      |      |            |
| Cost                                  |                                                   |                                                       |                                   |                   |      |          |      |      |            |
| num. Assumpte(-)                      | 855928/13                                         |                                                       |                                   |                   |      |          |      |      |            |
|                                       | 1517 MO3903 0 ESQ                                 | ORDINE CERDINETODA (Cerdanyola del Valles)            | i.                                |                   |      |          |      |      |            |
| Jutiat                                |                                                   |                                                       | -                                 |                   |      |          |      |      |            |
| NIG                                   |                                                   |                                                       | -                                 |                   |      |          |      |      |            |
| Presó                                 |                                                   | -                                                     | Observacions                      |                   |      |          |      |      |            |
|                                       |                                                   |                                                       |                                   |                   |      |          |      |      |            |
| and a second                          |                                                   |                                                       |                                   |                   |      |          |      |      |            |
| Sincecio                              |                                                   |                                                       |                                   | A CONTRACTOR OF A |      | -        |      |      | 1          |
| in cas que es trobin vults els ca     | amps del n. d'assumpts, jutjat i comissaria en D  | Ades Generals de l'assistència, s'actualitzaran amb   | o les dades aquí registrades.     |                   |      |          |      |      |            |
| n cas que es trobin vuits els ca      | ampa del n. d'assumpte, jutjat i comiesaria en D  | hades Generalis de l'assistència, s'actualitzaran amb | o les stades aquí registrades.    |                   |      |          |      | _    |            |
| n cas que es trobin vuits els ca      | amps del n. d'assumpts. Juliat i comissaria en D  | ades Generals de l'assistència, s'actualitzaran amb   | b les dudes aquí registrades.     |                   |      |          |      |      |            |
| n cas que es trobin vuits als ca      | nnpa del n. d'assumpte, juljat i comissaria en D  | ades Generals de l'assistència, « actualitzaran ant   | a les dades aquí registrades.     |                   |      |          |      |      |            |
| in cas que se trobin vuits els ca     | umpa del n. d'assumptis, juĝat i comisearia en D  | ades Génerals de l'assistència, s'aclusifitaren and   | t les dades aquí registrates.     |                   |      |          |      |      |            |
| n cas que as trobis vults els ca      | umpa del n. d'assumple, juljat i cominanzia en D  | ades Generals de l'assistència, s'aclusificaren and   | n hes dades aqui registrades.     |                   |      |          |      |      |            |
| n cas que es trobin vuits els ca      | umpa del n. d'assumpte, judjas I cominsantia en D | ndes Génerals de l'assistència, s'actualitzaran and   | n ka dades açul registrates.      |                   |      |          |      |      |            |
| n cas qué en trobin vuite elle ca     | umpa del n. d'assumpto, juljat i comissavia an D  | ndes Generals de Tassistència, s'actusitzaran ant     | o hes stadets aquí fegistrades.   |                   |      |          |      |      |            |
| n can quir an Irobhn vuite eile ca    | inges del n. d'assumple, julgat i cominaaria en D | ades Generals de l'assistència, « actuellitares and   | n kas dades aqui registrades.     |                   |      |          |      |      |            |
| n can qué en trobh vulte elle ca      | nnya dai n. d'assumpto, juljat I cominsaria en D  | ades Generals de Tassintència, s'actusitizaran ant    | o hes dadele aquí fegilidrades.   |                   |      |          |      |      |            |
| n can que en trobin vulte els ca      | umpa del n. d'assumple, juljat i comissaria en D  | ades Generals de l'assistència, s'aclusificaren and   | n kas dades aqui registrades.     |                   |      |          |      |      |            |
| n can que as trobin vulta els ca      | ungu del n. d'assumple, julgat i cominsaria en D  | bades Generals de l'assistència, s'actualitazen and   | n ka dades aqul registrates.      |                   |      |          |      |      |            |
| cas que as trobin vulta els ca        | umpa del n. d'assumple, juljat i comissaria an D  | brides Generals de l'assistència, s'actuelitaren and  | n hen skadele angul forgistrades. |                   |      |          |      |      |            |
| n cas qué as trobin vulta els ca      | imps del n. d'assumple, julgat i cominaaria an D  | hades Generals de l'assistència, « actualitzaren and  | n kas dasles aqui registrates.    |                   |      |          |      |      |            |
| n cans quat en Srobin vulte els ca    | umpa del n. d'assumpto, julgat i comissaria an D  | ndes Generals de l'assistència, s'actuelitaran and    | n hen skadele angul forgistrades. |                   |      |          |      |      |            |
| n sam gun an trobhn vulta eile ca     | unga del n. d'assumple, julgat i cominsaria an D  | ades Generals de l'assistència, « actualitaren and    | n kas daskas agul registrates.    |                   |      |          |      |      |            |
| n can que en trobin vulta els ca      | umpa del n. d'assumpto, julgat i comissanto an D  | ndes Generals de l'assistència, s'actualitaran am     | o hen skadele angul forgistrades. |                   |      |          |      |      |            |
| n cana quar an Grobhin vuilte eile ca | umpa del n. d'assumple, julgat i cominanzia en D  | ades Generals de l'assistència, « aclusificaren and   | n kas dades aqui registrades.     |                   |      |          |      |      |            |

L'actuació queda registrada a l'Assistència. El botó **Nou** de la part inferior permet entrar noves actuacions, si correspon.

| https://         | /siga.redabogaci        | a.org/SIGA/siga  | init.do            |                                |                           |                          |                      |                                                                                                    |
|------------------|-------------------------|------------------|--------------------|--------------------------------|---------------------------|--------------------------|----------------------|----------------------------------------------------------------------------------------------------|
| STRE COL.        | ADVO CATA               | Cens Ce          | rtificats Facturad | ió Productes i Ser<br>110_004) | veis Expedients<br>Usuari | Administració<br>2 Ajuda | Torn Consultes       | Comunicacions<br>ancar Sessió                                                                                                    |
| Torn > C         | w 12<br>Guàrdies > Assi | stències > Actu  | Jacions            |                                |                           |                          | A                    | ctuacions                                                                                                    |
| Dades Gene       | rals Dades col-         | legials Adreces  | Bancs Dades C      | Torn Facturació                | Expedients Certific.      | ACA Històric Mu          | tualidad Alter Mútua |                                                                                                    |
| Torn Inscrit     | Guàrdies Inscrit        | Calendari Guà    | rdies Designacions | Properes Designad              | ions Assistències         | Facturacions Baixe       | es Temporals         |                                                                                                    |
| Dades Gene       | rals Assistit C         | ontraris Delicte | s / Faltes Defensa | Jurídica (Actuacions           |                           |                          |                      |                                                                                                    |
| 1                |                         |                  |                    | 2013/5438 -                    |                           | 1                        |                      |                                                                                                    |
| Núm.<br>Actuació | Data                    | des de           | Núm.<br>d'assumpte | Tipus Actuació                 | Justificat Validad        | da Anul·lada             | Facturació           | a second second s |
| 1                | 12/11/2013              | 12/11/2013       | 855928/13          | Declaració policial            | 28/11/2013 Sí             | No                       |                      |                                                                                                    |
| Tornar           |                         |                  |                    |                                |                           |                          |                      | Nou                                                                                                    |
| Tornar           |                         |                  |                    |                                |                           |                          |                      | Nou                                                                                                    |
|                  |                         |                  |                    |                                |                           |                          |                      |                                                                                                    |

Veiem ara un altre exemple d'Assistència amb dues actuacions, una de comissaria feta el mateix dia de la guàrdia i una altra de jutjat, feta el dia després.

Començarem omplint les dades de la pestanya Dades Generals:

| A https://siga.red.abogacla.org/SICA/siga.init.do                                                                                                    | Intps://siga.redabogacia.org/SICA/sigainit.do         Cens       Certificats       Faduració       Productes i Serveis       Expedients       Administració       Tom       Consultes       Comunicacional         SIGA_PRO_110_002 (PRE_110_004)       Usuari       2       Ajuda       Tancar Sessió         Cens > Fitxa > Torn > Assistències > Dades Cenerals       Dades colonerals       Dades colonerals         dels Genorals       Dades colonerals       Dades colonerals       Dades colonerals         dels Genorals       Administració       Mutualidad       Atter Mutualidad         m Inscrit       Calendari Guàrdies       Properes Designacions       Assistàncies       Feaduracions       Baixes Temporals         ades Generals       Any / Nimero       2013/5439 -       Contraria       Colinaria                                                                                                    | 000                                           |                             |                 |                 |                        |                        | SIGA - Dades Ger |
|----------------------------------------------------------------------------------------------------|----------------------------------------------------------------------------------------------------|-----------------------------------------------|-----------------------------|-----------------|-----------------|------------------------|------------------------|------------------|
| Cens       Certificats       Facturació       Productes i Serveis       Expedients       Administració       Tom       Consultes       Comunicacions         V       SIGA_PRO_110_002 (PRE_110_004)       Usuari       Ajuda       Tancar Sessió         Cens > Fitxa > Torn > Assistències > Dades Cenerals       Dades col·legials       Adrese Bance Dades COV       Tom       Facturació Expedients       Centralidad       Alter Métua         Dades Generals       Dades col·legials       Adrese Bance Dades COV       Tom       Facturació Expedients       Centralidad       Alter Métua         Dades Generals       Contraris       Designacions       Assistit Contraris       Designacions       Assistit Contraris       Designacions       Assistit Contraris       Designacions       Assistit Contraris       CollisSARIES CDV L         Any / Winnero       2013 / 5439       Torn       PENAL DE SABADELL       Guàrdia       COMISSARIES CDV L         Col·legi (*)       Data Assistència       12/11/2013 00:00       Data       Setata       Actiu       Data estat       12/11/201         Assistit       12/11/2013 00:00       Data       Setata       Actiu       Data estat       12/11/201         Assistit       12/11/2013 00:00       Data       Tancarrent       Nom       Nom       Nom                                                                                                    | Cens       Centificats       Facturació       Productes i Sorveis       Expedients       Administració       Tom       Consultes       Comunicacions         V       SIGA_PRO_110_002 (PRE_110_004)       Usuari       Àjuda       Tancar Sessió         Cens > Fitxa > Torn > Assistències > Dades Cenerals       Dades Generals       Dades Generals       Dades Generals         ades Generals       Dades col·legiala       Adrese Banca       Dades CV       Torn       Facturació       Expedients       Centificato       Mutualidad       Alter Mütus         nancer       Designacions       Propros Designacions       Assistèncice       Facturacions       Baixes Temporals         ades Generals       Any / Número       2013/5439       Torn       PENAL DE SABADELL       Guàrdia       COMISSARIES CDV L         Topus Assistència       12/11/2013 00:00       Data       Estat       Actiu       Data estat       12/11/201         assistit       Libérat       Nom       Nom       Nom       Nom       Nom       Side Generals         NP Nimero       2013/5439       Torn       PENAL DE SABADELL       Guàrdia       COMISSARIES CDV L       I       I/11/201         Data Assistència       12/11/2013 00:00       Data       Estat       Actiu       Data estat                                                                                                    | https://siga.redabogacia.org/5                | iIGA/sigainit.do            |                 |                 |                        |                        |                  |
| SIGA_PRO_110_002 (PRE_110_004)       Usuari       Ajuda       Tancar Sessió         Cens > Fitxa > Torn > Assistències > Dades Cenerals       Dades Generals       Dades Generals         Dedes Generals       Dades Cotifica. ACA Històric Mutualidad Alter Métue         forn Inserit Outrains Deletes / Falles Defensa Jurídica Actuacions       Resistòncias Temporals         Jades Generals       2013/5439 -         Any / Número       2013/5439 -         Dades Generals       Cuàrdia normal         Cothegi (°)       Cuàrdia normal         Cothegi (°)       Data estat         Tancarment       Sistàncias         Nom       Data estat         Data descistòncia       Rediardona del Vallès) -         Vuljat       Codi       1537         Num.Proc.(Num/Any)       911/13       Codi       5425         Nide       Procedimients       -         Otos datos       -       -         Observacions       Incidències       -                                                                                                    | SIGA_PRO_110_002 (PRE_110_004)     Usuari     Ajuda     Tancar Sessió        Cens > Fitxa > Torn > Assistències > Dades Cenerals     Dades Generals        ades Generals        ades Generals        ades Generals        ades Generals        ades Generals        ades Generals        ades Generals        ades Generals        ades Generals           ades Generals           ades Generals <th>Cer</th> <th>ns Certificats Facturació</th> <th>5 Productes</th> <th>i Serveis Exp</th> <th>edients Administrac</th> <th>ió Torn Consulte</th> <th>s Comunicacions</th>                                                                                                    | Cer                                           | ns Certificats Facturació   | 5 Productes     | i Serveis Exp   | edients Administrac    | ió Torn Consulte       | s Comunicacions  |
| Cens > Fitxa > Torn > Assistències > Dades Cenerals       Dades Generals         Dades Generals       Dades col·legials       Adreces       Bance       Dades CV       Torn       Facturació       Expedients       Centrals       Dades COMISSARIES CDV L         Dades Generals       2013/5439       2013/5439       2013/5439       2013/5439         Dades Generals       2013/5439       Contraris       Date statuacions       2013/5439         Dades Generals       2013/5439       Contraris       Collegials       Collegials       Collegi                                                                                                    | Cens > Fitxa > Torn > Assistències > Dades Cenerals       Dades Generals         ades Generals       Dades col·legiala       Adreces       Banca       Dades CV       Torn       Facturació       Expedients       Cacha data       Adrer Mútua         on Inscrit       Culardies Inscrit       Calendari Guàrdies       Designacions       Assistàncies       Facturacions       Baixes Temporals         odes Generals       2013/5439       Torn       PENAL DE SABADELL       Guàrdia       COMISSARIES CDV L         Tipus Assistància       Culardia normal                                                                                                    |                                               | SIGA_PRO_110_002 (PRE_1     | 10_004)         | Usuari          | ? Aju                  | da 🦹                   | Tancar Sessió    |
| bades Generals<br>Andres Col·legi (I)<br>Calendari Guàrdies Designacions Properes Designacions Assistàncies Facturacions Baixes Temporals<br>Judes Generals<br>Any I Número<br>Col·legi (I)<br>Data Assistància 12/11/2013 00:00 Data<br>Tancament<br>Nom<br>Period etenció / Comissaria<br>NP Diligència / Nª assumpte 846371/13 Codi 1537 MOSSOS D'ESQUADRA CERDANYOLA (Cerdanyola del Vallès) -<br>Utijat<br>Num.Proc.(Num/Any)<br>911/13 Codi 5425 INSTRUCCIO S CERDANYOLA (Cerdanyola del Vallès) -<br>NiG<br>Disorvacions Incidencies Inscrite Contentions Instruccions Certifics ACA<br>Noci datos<br>Disorvacions Incidències Inscrite Certifics ACA<br>Incidències Inscrite Certains Instruccions Certains Instruccions Certains Instruccions Certains Instruccions Instruccions Certains Instruccions Instruccions Instruccions Instruccions Instruccions Instruccions Instruccions Instruccions Instruccions Instruccions Instruccions Instruccions Instruccions Instruccions Instruccions Instruccions Incidencies Instruccions Incidencies Instruccions Instruccions Incidencies Instruccions Instruccions Incidencies Instruccions Incidencies Instruccions Incidencies Instruccions Incidencies Instruccions Instruccion | ades Generals Dades col·legial Adrecee Bance Dades CV Tom Facturació Expedients Certific. ACA Històric Mutualidad Ater Mútu<br>om Inaciti Cutardies Inaciti Calendari Guàrdies Designacions Properes Designacions Assistències Facturacions Baixes Temporals<br>ades Generals<br>Ary Número 2013/5439 Tom PENAL DE SABADELL Guàrdia COMISSARIES CDV L<br>Cutàrdia normal<br>Cutàrdia normal<br>Cutàrdia normal<br>Cutardia normal<br>Cutardia normal<br>C | Cens > Fitxa > Torn > Assist                  | ències > Dades Generals     |                 |                 |                        | Dad                    | es Generals      |
| am Inscrit Gulardies Inscrit Gulardies Inscrit Gulardies Designacions Properes Designacions Assistêncies Facturacions Baixes Temporals  addes Generals Any Número 2013/5439 Torn PENAL DE SABADELL Guàrdia COMISSARIES CDV L Tipus Assistência Guàrdia normal Col·legi (1) Data Assistência 12/11/2013 00:00 Data Tancament Uletrat Nif Nom Sentre detenció / Comissaria N° Diligència / N° assumpte 846371/13 Codi 5425 INSTRUCCIO S CERDANYOLA (Cerdanyola del Vallès) Julat NIG Procedimients Julat Code Sentes Julat Code Sentes Julat                                                                                                    | ann Inscrit Guardies Inscrit Guardies Designacions Properes Designacions Assistències Facturacions Baixes Temporals<br>ades Generals<br>Any I Número 2013/5439 Tom PENAL DE SABADELL Guardia COMISSARIES CDV L<br>Guàrdia normal<br>Col·legi (1)<br>Data Assistència 12/11/2013 00:00 Data<br>Tancament Sasistència 12/11/2013 00:00 Data<br>Tancament Sasistència 12/11/2013 00:00 Procedimients<br>Tios datos<br>Diservacions Incidències<br>Incidències<br>Sasistència 12/11/2013 12/11/2013 00:00 Sasistència 12/11/2013 12/11/2013 12/                                                                                                    | ades Generals Dades col·legials               | Adreces Bancs Dades CV      | Torn Factura    | ció Expedients  | Certific. ACA Històric | Mutualidad Alter Mútua |                  |
| Dates Generals       2013/5439       Colligi (Coltrariis Delictes / Faltes Defensa Juridica Actuacions       2013/5439       Colligi (Coltrariis Delictes / Faltes Defensa Juridica Actuacions       2013/5439       Colligi (Coltrariis Delictes / Faltes Defensa Juridica Actuacions       Colligi (Coltrariis Delictes / Faltes Defensa Juridica Actuacions       Date Selection:       Colligi (Coltrariis Delictes / Faltes Defensa Juridica Actuacions       Date Selection:       Colligi (Coltrariis Delictes / Faltes Defensa Juridica Actuacions       Date Selection:       Colligi (Coltrariis Colligi (Coltrariis Colligi Colligi                                                                                                    | Jodes Genorals       Assistit       Contraris       Defonse Juridice       2013/5439 -         Jodes Generals       2013/5439       Torn       PENAL DE SABADELL       Guàrdia       COMISSARIES CDV L         Tipus Assistència       Guàrdia normal                                                                                                    | orn Inscrit Guàrdies Inscrit Caler            | dari Guàrdies Designacions  | Properes Desi   | gnacions Assist | ències Facturacions E  | aixes Temporals        |                  |
| 2013/5439 -       Colision of the second second sec                                                                                                    | 2013/5439       Dades Generals       Any I Nimero       Col-legi (*)       Cuàrdia normal       Cuàrdia normal       Cuàrdia colspan="2">Cuàrdia normal       Cuàrdia normal       Cuàrdia normal       Cuàrdia normal       Cuàrdia normal       Cuàrdia normal       Cuàrdia normal       Cuàrdia normal       Cuàrdia normal       Cuàrdia normal       Cuàrdia normal       Cuàrdia normal       Clardia normal       Cuàrdia normal       Cuàrdia normal <td>Jades Generals Assistit Contraris</td> <td>Delictes / Faltes Defensa J</td> <td>lurídica Actuad</td> <td>cions</td> <td></td> <td></td> <td></td>                                                                                                    | Jades Generals Assistit Contraris             | Delictes / Faltes Defensa J | lurídica Actuad | cions           |                        |                        |                  |
| Dades Generals<br>Any / Múmero<br>Col·legi (*)<br>Data assistència<br>12/11/2013 00:00<br>Data<br>Sasistència<br>12/11/2013 00:00<br>Data<br>Tancament<br>Lietrat<br>NF<br>Nomero<br>Nom<br>2016 4640010/ Comissaria<br>N° Diligència / N° assumpte<br>846371/13<br>Codi<br>1537<br>MOSSOS D'ESQUADRA CERDANYOLA (Cerdanyola del Vallès)<br>Iuliat<br>Num.Proc.(Num/Any)<br>911/13<br>Codi<br>5425<br>INSTRUCCIO 5 CERDANYOLA (Cerdanyola del Vallès)<br>NG<br>Procedimients<br>Observacions<br>Incldències                                                                                                    | adade Generals<br>Any / Número<br>Any / Número<br>2013 / 5439<br>Tom PENAL DE SABADELL<br>Guàrdia normal<br>Col·legi (*)<br>Data Assistència<br>12/11/2013 00:00<br>Data<br>Tancament<br>Sistit<br>NF<br>Nom<br>Sistit<br>NF<br>Nom<br>Sette detonció / Comissaria<br>N° Diligència / N° assumpte<br>846371/13<br>Codi 1537<br>MOSSOS D'ESQUADRA CERDANYOLA (Cerdanyola del Vallès) •<br>Ulat<br>Mum.Proc.(Num/Any)<br>911/13<br>Codi 5425<br>INSTRUCCIO S CERDANYOLA (Cerdanyola del Vallès) •<br>NIG<br>Procedimients<br>Sistic<br>Nom<br>Sistic<br>Deservacions<br>Incidències                                                                                                    |                                               |                             | 201             | 3/5439 -        |                        |                        |                  |
| Any / Número     2013 / 5439     Torn     PENAL DE SABADELL     Guàrdia     COMISSARIES CDV L       Tipus Assistència     Guàrdia normal                                                                                                    | Any / Número 2013 / 5439 Tom PENAL DE SABADELL Guàrdia COMISSARIES CDV L<br>Tipus Assistència Guàrdia normal                                                                                                    | Dades Generals                                |                             |                 | 10.000          |                        |                        | detect.          |
| Col·legi (*)     Luardia normal       Data Assistència     12/11/2013 00:00     Data       Assistència     12/11/2013 00:00     Data       Assistència     12/11/2013     Data estat     12/11/2013       Assistència     Ulerat     Número     Número       Nom     Nom     Nom     Nom       Cedi 1537     MOSSOS D'ESQUADRA CERDANYOLA (Cerdanyola del Vallès)     -       Iulijat     Codi 1537     MOSSOS D'ESQUADRA CERDANYOLA (Cerdanyola del Vallès)       Iulijat     Procedimients     -       Nin Procedimients     -     -                                                                                                    | Col·legi (*) Data Assistència 12/11/2013 00:00 Data Tancament Lefrat Nif Nom Nom Antre detenció / Comissaria N* Diligència / N* assumpte 846371/13 Codi 1537 MOSSOS D'ESQUADRA CERDANYOLA (Cerdanyola del Vallès) Utjat Num.Proc.(Num/Any) 911/13 Codi 5425 INSTRUCCIO 5 CERDANYOLA (Cerdanyola del Vallès) NIG Procedimients Ntos datos Observacions Incidències Incidències                                                                                                    | Any / Número 2013 / 5439<br>Tinus Assistència | Torn                        | PENAL DE        | SABADELL        | Guàrdia                | COMISSARIES            | DVL              |
| Data Assistència     12/11/2013 00:00     Data<br>Tancament     Sile       Assistit     -     -     Data estat     12/11/201       Assistit     NIF     Número     Nom     Nom       Centre detenció / Comissaria     -     Nom     Nom       Nornero     Nom     0     1537     MOSSOS D'ESQUADRA CERDANYOLA (Cerdanyola del Vallès)       Value     -     -     -     -       Jutjat     -     -     -     -       NG     -     Procedimients     -     -       Data estat     12/11/201     -     -     -       Nom     -     -     -     -     -       Num.Proc.(Num/Any)     911/13     Codi     5425     INSTRUCCIO S CERDANYOLA (Cerdanyola del Vallès)     -       NG     -     Procedimients     _     -     -     -       Observacions     Incidències     -     -     -     -                                                                                                    | Data Assistència     12/11/2013 00:00     Data<br>Tancament     Coll     Estat     Actiu     Data estat     12/11/201       ssistit     NIF     Nom     Nom     Nom     Nom     Nom     Nom       ientre detenció / Comissaria     No     Nom     Nom     Nom     Nom       VDiligència / Nº assumpte     846371/13     Codi     1537     MOSSOS D'ESQUADRA CERDANYOLA (Cerdanyola del Vallès)     •       vijat     Num.Proc.(Num/Any)     911/13     Codi     5425     INSTRUCCIO 5 CERDANYOLA (Cerdanyola del Vallès)     •       NIG     Procedimients     •     •     •     •       Observacions     Incidències     •     •                                                                                                    | Col·legi (*)                                  | Guardia normal              |                 |                 |                        |                        |                  |
| Assistit                                                                                                    | AssistitLiferatNomeroNomeroNomeroNomeroNomeroNomeroNomeroNomeroNomeroNomeroNomeroNomeroNossos D'ESQUADRA CERDANYOLA (Cerdanyola del Vallès)UjatNOSSOS D'ESQUADRA CERDANYOLA (Cerdanyola del Vallès)NIGNOSSOS D'ESQUADRA CERDANYOLA (Cerdanyola del Vallès)NIGNOSSOS D'ESQUADRA CERDANYOLA (Cerdanyola del Vallès)NIGNOSSOS D'ESQUADRA CERDANYOLA (Cerdanyola del Vallès)NIGNOSSOS D'ESQUADRA CERDANYOLA (Cerdanyola del Vallès)NIGNOSSOS D'ESQUADRA CERDANYOLA (Cerdanyola del Vallès)NIGNOSSOS D'ESQUADRA CERDANYOLA (Cerdanyola del Vallès)NIGNOSSOS D'ESQUADRA CERDANYOLA (Cerdanyola del Vallès)NIGNOSSOS D'ESQUADRA CERDANYOLA (Cerdanyola del Vallès)NIGNOSSOS D'ESQUADRA CERDANYOLA (Cerdanyola del Vallès)NIGNOSSOS D'ESQUADRA CERDANYOLA (Cerdanyola del Vallès)                                                                                                    | Data Assistència 12/11/2013                   | 3 00:00 Data<br>Tancament   |                 | O E             | stat Actiu             | Data estat             | 12/11/201        |
| Nom     Nom       Centre detenció / Comissaria     Nom       Nº Diligència / Nº assumpte     846371/13     Codi     1537       Mun.Proc.(Num/Any)     911/13     Codi     5425       NIG     Procedimients     _       Diservacions     Incidències                                                                                                    | NP<br>Nom<br>Pontre detenció / Comissaria<br>N° Diligència / N° assumpte 846371/13 Codi 1537 MOSSOS D'ESQUADRA CERDANYOLA (Cerdanyola del Vallès) •<br>utjat-<br>Num.Proc.(Num/Any) 911/13 Codi 5425 INSTRUCCIO 5 CERDANYOLA (Cerdanyola del Vallès) •<br>NIG Procedimients •<br>Nros datos<br>Observacions Incidències                                                                                                    | Assistit                                      |                             |                 | Lletrat         |                        |                        |                  |
| Centre detenció / Comissaria<br>Nº Diligència / Nº assumpte 846371/13 Codi 1537 MOSSOS D'ESQUADRA CERDANYOLA (Cerdanyola del Valiès) -<br>Jutjat<br>Num.Proc.(Num/Any) 911/13 Codi 5425 INSTRUCCIO S CERDANYOLA (Cerdanyola del Valiès) -<br>NIG Procedimients -<br>Dtros datos-<br>Observacions Incidències                                                                                                    | Centre detenció / Comissaria<br>Nº Diligència / Nº assumpte 846371/13 Codi 1537 MOSSOS D'ESQUADRA CERDANYOLA (Cerdanyola del Vallès) •<br>utjat<br>Num.Proc.(Num/Any) 911/13 Codi 5425 INSTRUCCIO 5 CERDANYOLA (Cerdanyola del Vallès) •<br>NIG Procedimients •<br>Nros datos<br>Observacions Incidències                                                                                                    | Nom                                           |                             |                 | Nom             |                        |                        |                  |
| N° Diligència / N° assumpte         846371/13         Codi         1537         MOSSOS D'ESQUADRA CERDANYOLA (Cerdanyola del Vallès)         -           Jutjat         -         -         -         -         -         -         -         -         -         -         -         -         -         -         -         -         -         -         -         -         -         -         -         -         -         -         -         -         -         -         -         -         -         -         -         -         -         -         -         -         -         -         -         -         -         -         -         -         -         -         -         -         -         -         -         -         -         -         -         -         -         -         -         -         -         -         -         -         -         -         -         -         -         -         -         -         -         -         -         -         -         -         -         -         -         -         -         -         -         -         -         -         -         -                                                                                                    | N° Diligència / N° assumpte     846371/13     Codi     1537     MOSSOS D'ESQUADRA CERDANYOLA (Cerdanyola del Vallès)       utjat       Num.Proc.(Num/Any)     911/13     Codi     5425     INSTRUCCIO 5 CERDANYOLA (Cerdanyola del Vallès)       NIG     Procedimients                                                                                                    | Centre detenció / Comissaria                  |                             |                 |                 |                        |                        |                  |
| Iutjat: Num.Proc.(Num/Any) 911/13 Codi 5425 INSTRUCCIO 5 CERDANYOLA (Cerdanyola del Vallès) ING Procedimients Utros datos Incidències Incidències Incidències                                                                                                    | utiat-<br>Num.Proc.(Num/Any) 911/13 Codi 5425 INSTRUCCIO 5 CERDANYOLA (Cerdanyola del Valiès) NIG Procedimients Incidències Incidències                                                                                                    | Nº Diligència / Nº assumpte                   | 846371/13                   | Codi 1          | 537 MO          | SSOS D'ESQUADRA CE     | RDANYOLA (Cerdanyol    | a del Vallès) 🝷  |
| Num.Proc.(Num/Any)     911/13     Codi     5425     INSTRUCCIO 5 CERDANYOLA (Cerdanyola del Vallès)       NIG     Procedimients        Dros datos                                                                                                    | Num.Proc.(Num/Any)     911/13     Codi     5425     INSTRUCCIO 5 CERDANYOLA (Cerdanyola del Vallès)       NIG     Procedimients        htros datos                                                                                                    | Jutjat-                                       | r                           | _               |                 |                        |                        |                  |
| NIG Procedimients  Utros datos Utros datos Utros datos Incidêncies Incidêncies                                                                                                    | NIG Procedimients   Dtros datos  Observacions Incidêncies                                                                                                    | Num.Proc.(Num/Any)                            | 911/13                      | Codi 54         | 425 INS         | TRUCCIO 5 CERDANYO     | DLA (Cerdanyola del Va | llès) 🔹          |
| Observacions Incidències                                                                                                    | Iros datos Observacions Incidêncies                                                                                                    | NIG                                           |                             | Procedimi       | ents            | -                      |                        |                  |
|                                                                                                    |                                                                                                    | Observacions                                  |                             |                 | Incidènci       | lee                    |                        | 1                |
|                                                                                                    |                                                                                                    | Observations                                  |                             |                 | monucitor       |                        |                        |                  |
|                                                                                                    |                                                                                                    |                                               |                             |                 |                 |                        |                        |                  |
|                                                                                                    |                                                                                                    |                                               |                             |                 |                 |                        |                        |                  |
|                                                                                                    |                                                                                                    |                                               |                             |                 |                 |                        |                        |                  |
|                                                                                                    |                                                                                                    |                                               |                             |                 |                 |                        |                        |                  |
|                                                                                                    |                                                                                                    |                                               |                             |                 |                 |                        |                        |                  |
|                                                                                                    |                                                                                                    |                                               |                             |                 |                 |                        |                        |                  |
|                                                                                                    |                                                                                                    |                                               |                             |                 |                 |                        |                        |                  |
|                                                                                                    |                                                                                                    |                                               |                             |                 |                 |                        |                        |                  |
|                                                                                                    |                                                                                                    |                                               |                             |                 |                 |                        |                        |                  |
|                                                                                                    |                                                                                                    |                                               |                             |                 |                 |                        |                        |                  |
|                                                                                                    |                                                                                                    |                                               |                             |                 |                 |                        | Guarda                 | Restablir        |

Després omplirem, igual que en el primer exemple, les dades de l'Assistit,

| 000                                                                                                    |                              | SIGA – Assi             |
|----------------------------------------------------------------------------------------------------|------------------------------|-------------------------|
| https://siga.redabogacia.org/SIGA/sigainit.do                                                                                                    |                              |                         |
| Cens Certificats Facturació Productes i Serveis Expedients           SiGA_PRO_110_002 (PRE_110_004)         Usuari                                                                                                    | Administració Torn           | Consultes Comunicacions |
| Cens > Fitxa > Torn > Assistències > Assistit                                                                                                    |                              | Assistit                |
| adas Canarais Dadas col·logiais Adronas Banos Dadas CV Tom Facturació Evandients Cartific                                                                                                    | ACA Història Mutualidad      | Altor Mútur             |
| ando contento para a la calandari cuèrrira. Designazione Prenares Designazione Assistèncias                                                                                                    | Eacturacione Baiyos Tomo     | orale                   |
| on mache Conerola Astroniciti Pontraria Delistes / Esites Designacions Properte Designacions                                                                                                    |                              |                         |
| 2013 /5439 -                                                                                                    |                              |                         |
| Dades generals                                                                                                    |                              |                         |
| Tipus Física - Altre - Es requereix NIF/N                                                                                                    | IE per a sol·licitar Informe | sòcioeconòmic           |
| Nom (*) Cognoms (*)                                                                                                    |                              | Cercar Persona          |
| Adreca                                                                                                    |                              |                         |
| Tipus Via CARRER - Adreça                                                                                                    | Num. 9 Esc. 2                | Pis Porta               |
| Codi postal 08291 Província RARCELONA +                                                                                                    | Població Ripolle             |                         |
| DRICELOIN                                                                                                    | Ripone                       |                         |
| Nacionalitat constant Data naixement                                                                                                    | Edat                         |                         |
| Espana Contaction Contaction Cont | N Eille                      |                         |
|                                                                                                    | · N. Fills                   |                         |
| Sexe Minusvalia                                                                                                    |                              |                         |
| Representants                                                                                                    |                              |                         |
| representant regai                                                                                                    |                              | Buscar Netejar          |
| Contacte                                                                                                    |                              |                         |
| Fax                                                                                                    |                              |                         |
| Telèfone                                                                                                    |                              |                         |
| Ús Núm. Telèfon SMS Inserir                                                                                                    |                              |                         |
|                                                                                                    |                              |                         |
|                                                                                                    |                              |                         |
|                                                                                                    |                              |                         |
|                                                                                                    |                              |                         |
|                                                                                                    |                              |                         |
|                                                                                                    |                              |                         |
|                                                                                                    |                              |                         |
|                                                                                                    |                              |                         |
|                                                                                                    |                              |                         |
|                                                                                                    |                              |                         |
|                                                                                                    |                              |                         |
|                                                                                                    |                              | Guardar Restablir       |

| Cens Certificats Facturació Productes i Serveis Expedients         | Administració         | Forn Consultes Comunicacions                                                                                                    |
|--------------------------------------------------------------------|-----------------------|----------------------------------------------------------------------------------------------------|
| V SIGA_PRO_110_002 (PRE_110_004)                                   | ? Ajuda               | Tancar Sessió                                                                                                    |
| Assistències > Delictes/Faltes                                     |                       | Delictes/Faltes                                                                                                    |
| agials Adreces Bancs Dades CV Torn Facturació Expedients Certific  | ACA Històric Mutua    | lidad Alter Mútua                                                                                                    |
| Calendari Guàrdies Designacions Properes Designacions Assistències | Facturacions Baixes   | emporals                                                                                                    |
| ntraris Delictes / Faltes Defensa Jurídica Actuacions              | 000                   | SIGA                                                                                                    |
| 2013/5439 -                                                        | https://siga.redat    | ogacia.org/SIGA/html/jsp/general/ventanaModal.jsp                                                                                                    |
| Delictes / Faltes                                                  |                       | Delictes / Faltes                                                                                                    |
| No existeix informació per mostrar                                 | Delictes / Faltes-    |                                                                                                    |
|                                                                    | Delictes / Faltes (*) | Realització arbitrària del propi dret                                                                                                    |
|                                                                    |                       | Prateria<br>Prevaricació administrativa<br>Prevaricació judicial per imprudència<br>Proposta d'Expulsió<br>Prostitució de persona menor d'edat o incapaç<br>Prostitució de persona menor d'edat o incapaç<br>Provocació, conspiració i proposició terrorisme<br>Realització arbitrària del propi dret<br>Rebel·lió<br>Receptació i conductes afins<br>Relatiu a l'energia nuclear i radiacions<br>Reproducció assistida sense consentiment<br>Resistència o greu desobediència a autoritat i agents<br>Retard malíciós en l'Administració de Justícia<br>Revució de secrets per funcionari<br>Rigor innecessari per funcionari<br>Riscs provocats per altres agents<br>Robatori amb forca a casa habitada o local obert al públic |
|                                                                    |                       | Guardar i Tancar Tancar                                                                                                    |
|                                                                    |                       |                                                                                                    |

i després les Actuacions. Com en aquest cas s'han fet dues actuacions, s'omplirà la primera actuació introduint la data, el tipus d'actuació, el número d'assumpte i la comissaria. Després es guardarà.

| https://siga.rec                                                                         | dabogacia.org/SIC                 | A/html/jsp/g      | eneral/ventan | aModal.jsp                  | SIGA                            |              |             |                        |                    |         |         | 1               |
|------------------------------------------------------------------------------------------|-----------------------------------|-------------------|---------------|-----------------------------|---------------------------------|--------------|-------------|------------------------|--------------------|---------|---------|-----------------|
|                                                                                          |                                   |                   |               | Actuac                      | cions Assistència               | 1            |             |                        |                    |         |         |                 |
| Dades Assistència –<br>Torn PENAL<br>r⊟ Assistit<br>NIF<br>r⊟ Lletrat<br>Núm. Col·legiat | DE SABADELL                       | Nom               | Guàrdia       | PenalF<br>Cognom<br>Cognom1 |                                 |              | Any 20      | 13 Nú<br>Cogn<br>Cogne | mero<br>om2<br>om2 | 5439    | Data    | 12/11/2013      |
| Actuació<br>Núm.<br>Actuació (*)<br>Data (*)<br>Tipus<br>Actuació (*)<br>Cost            | 1<br>12/11/2013<br>Declaració pol | <b>S</b><br>icial | Anul·lació [  |                             | Descripció<br>Actuació del dia  | a després    |             | •                      |                    |         |         |                 |
| Assumpte(*)<br>Comissaria<br>ó<br>Jutjat<br>NIG<br>Presó                                 | 48                                | COMISSAR          | RIA CERDANY   | OLA (Cerdany                | ola del Vallès)<br>Observacions |              |             |                        |                    |         |         |                 |
| Justificació                                                                             | 28/11/2013                        | Va                | lidació /     | Actuació validad            | la Ob                           | servacion    | 5           |                        |                    |         |         |                 |
| En cas que es trot                                                                       | oin vuits els cam                 | ps del n. d'as    | sumpte, jutja | t i comissaria              | en Dades Gene                   | erals de l'a | issistència | a, s'actua             | litzaran           | amb les | dades a | quí registrades |

A continuació es tornarà a polsar el botó Nou per omplir la segona actuació.

| 004)                    | Usuari                                                                                                    | ? Ajuda                                                        | Tancar Sessió                                                               |                                                                          |                   |
|-------------------------|----------------------------------------------------------------------------------------------------|----------------------------------------------------------------|-----------------------------------------------------------------------------|--------------------------------------------------------------------------|-------------------|
|                         | 000                                                                                                    |                                                                | SIGA                                                                        |                                                                          | Ma.               |
| Facturaci               | 6 Exc A https://siga.re                                                                                                    | dabogacia.org/SIGA/html/j                                      | sp/general/ventanaModal.jsp                                                 |                                                                          | 合                 |
| peres Desigr            | nacion                                                                                                    |                                                                | Actuacions Assis                                                            | tència                                                                   |                   |
| Actuacio<br>439 - ANTON | Dades Assistència<br>NO VA Torn PENAI                                                                                                    | L DE SABADELL                                                  | Guàrdia PenalF                                                              | Any 2013 Número 5439 Data                                                | 12/11/2013        |
| us Actuació             | J                                                                                                    | Nom                                                            | Cognom1                                                                     | Cognom2                                                                  |                   |
| laració polici          | al 21 - Lletrat - Núm. Col·legiat                                                                                                    | Nom                                                            | Cognom1                                                                     | Cognom2                                                                  |                   |
|                         | Actuació<br>Núm.<br>Actuació (*)<br>Data (*)<br>Tipus<br>Actuació (*)<br>Cost<br>Núm.<br>Assumpte(*)<br>Comissaria<br>ó<br>Jutjat<br>NIG<br>Presó | 2<br>13/11/2013<br>Declaració judicial<br>911/13<br>5425 INSTR | Anul·lació Descripció<br>Actuació o<br>UCCIO 5 CERDANYOLA (Cerdanyola del 1 | tel dia després                                                          |                   |
|                         | Justificació —                                                                                                    | 28/11/2013                                                     | Validació Actuació validada<br>d'assumpte, jutjat i comissaria en Dades     | Observacions<br>Generals de l'assistència, s'actualitzaran amb les dades | aquí registrades. |
|                         |                                                                                                    |                                                                |                                                                             | Guardar i Tancar Restablir                                               | Tancar            |

Acabarem polsant de nou Guardar i Tancar, i així podrem veure les actuacions introduïdes:

| 000                                                                                                    |                                                                                                    |                                                         |                                                                               |                                                                                                    |                            |            |                 |                   |             | SIGA - Actuaci |
|----------------------------------------------------------------------------------------------------|----------------------------------------------------------------------------------------------------|---------------------------------------------------------|-------------------------------------------------------------------------------|----------------------------------------------------------------------------------------------------|----------------------------|------------|-----------------|-------------------|-------------|----------------|
| A https://                                                                                                    | /siga.redabogac                                                                                                    | ia.org/SIGA/sig                                         | gainit.do                                                                     |                                                                                                    |                            |            |                 |                   |             |                |
| LEOID                                                                                                    | ADVOCAN                                                                                                    | Cens (                                                  | Certificats Facture                                                           | ció Productes i Ser                                                                                   | veis Expe                  | dients     | Administració   | Torn              | Consultes   | Comunicacions  |
| U.S. T.                                                                                                    |                                                                                                    | V. SIGA_                                                | PRO_110_002 (PRE                                                              | _110_004)                                                                                             | Usuari                     |            | ? Ajuda         |                   | Î T         | ancar Sessió   |
| Torn > C                                                                                                    | Guàrdies > Ass                                                                                                    | istències > Ac                                          | ctuacions                                                                     |                                                                                                    | -                          | _          | 1               | -                 | A           | Actuacions     |
| ades Gene                                                                                                    | rals Dades col                                                                                                    | legials Adrec                                           | es Bancs Dades (                                                              | V Torn Facturació                                                                                     | Expedients                 | Certific A | CA Històric Mu  | itualidad         | Alter Mútua |                |
| Contract of the State of the State of the St | and the local division of the local division of the local division |                                                         |                                                                               |                                                                                                    |                            |            |                 | reading and in    |             |                |
| orn Inscrit                                                                                                    | Guàrdies Inscrit                                                                                                    | Calendari G                                             | uàrdies Designacion                                                           | ns Properes Designad                                                                                  | ions Assistè               | ncies Fa   | cturacions Baix | es Tempon         | als         |                |
| orn Inscrit<br>ades Gene                                                                                                    | Guàrdies Inscriterals Assistit                                                                                                    | Calendari Gu                                            | uàrdies Designacion<br>tes / Faltes Defens                                    | ns Properes Designad<br>a Jurídica Actuacions                                                         | ions Assistè               | ncies Fa   | cturacions Baix | es Tempon         | als         |                |
| orn Inscrit<br>Dades Gene                                                                                                    | Guàrdies Inscrit<br>rals Assistit C                                                                                                    | Calendari Gi<br>contraris Delic                         | uàrdies Designacion<br>tes / Faltes Defens                                    | ns Properes Designad<br>a Jurídica Actuacions<br>2013/5439 -                                          | ions Assistè               | ncies Fa   | cturacions Baix | es Tempon         | als         |                |
| om Inscrit<br>lades Gene<br>Núm.<br>Actuació                                                                                                    | Guàrdies Inscrit<br>rrals Assistit C<br>Data                                                                                                    | Calendari Gi<br>contraris Delic<br>des de               | uàrdies Designacion<br>tes / Faltes Defens<br>Núm.<br>d'assumpte              | ns Properes Designad<br>a Jurídica Actuacions<br>2013/5439 -<br>Típus Actuació                        | ions Assistè<br>Justificat | ncies Fa   | cturacions Baix | es Tempon<br>Fact | uració      |                |
| om Inscrit<br>ades Gene<br>Núm.<br>Actuació<br>1                                                                                                    | Guàrdies Inscrif<br>rals Assistit C<br>Data<br>12/11/2013                                                                                                    | Calendari Gu<br>contraris Delic<br>des de<br>12/11/2013 | uàrdies Designacion<br>tes / Faltes Defens<br>Núm.<br>d'assumpte<br>846371/13 | ns Properes Designad<br>a Jurídica Actuacions<br>2013/5439 -<br>Tipus Actuació<br>Declaració policial | Justificat                 | validada   | Anul·lada       | es Tempon<br>Fact | uració      |                |

Entre les subpestanyes de l'apartat Torn de la fitxa col·legial podem trobar dues pestanyes més: Retencions i Baixes Temporals.

La pestanya **Retencions** té una subpestanya:

- **Retencions IRPF**: aquesta opció permet veure el tipus d'IRPF que se li aplica al lletrat en els pagaments del torn i permet descarregar, amb el botó de la part inferior dreta, l'Informe de les retencions practicades, tant trimestral com anual, de l'any escollit.

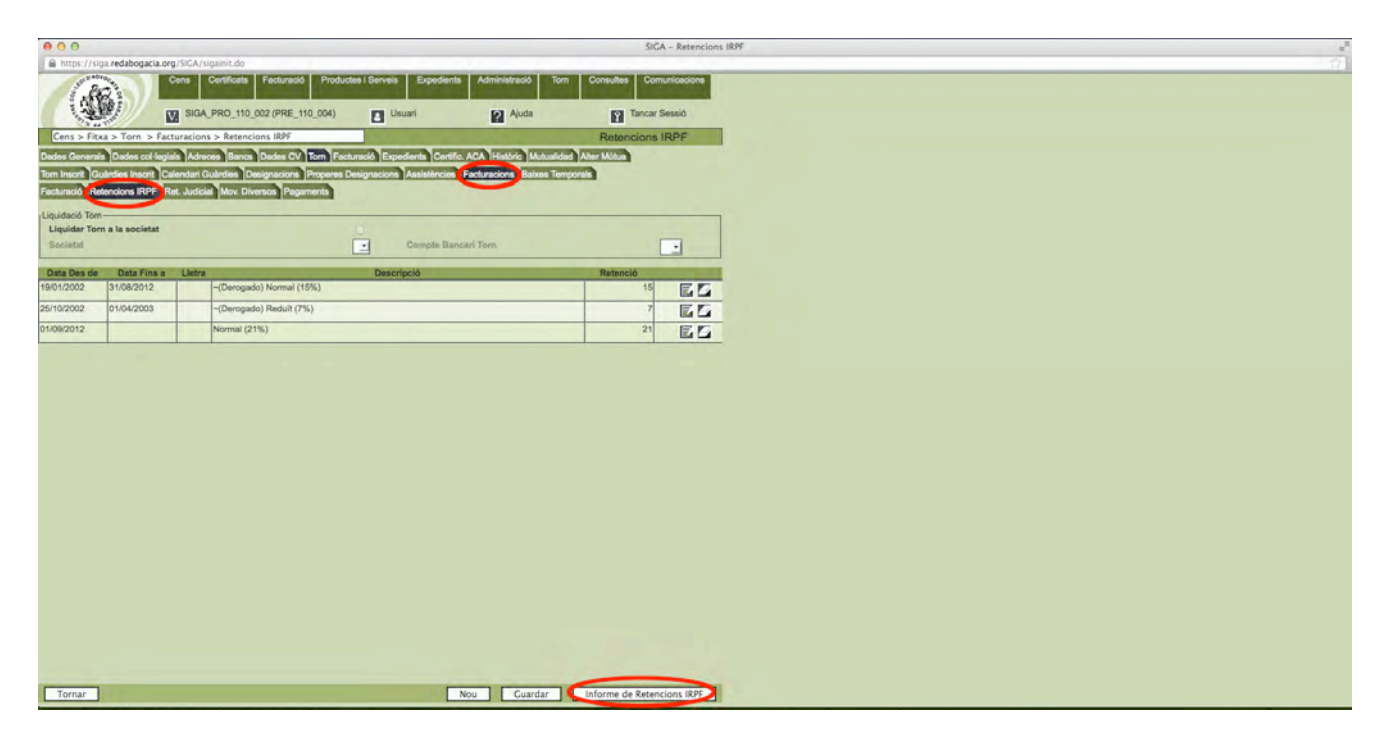

| 000                                  | SIGA – Certificats IRPF                                              | 10 |
|--------------------------------------|----------------------------------------------------------------------|----|
| https://s                            | ;iga. <b>redabogacia.org</b> /SIGA/html/jsp/general/ventanaModal.jsp | 7  |
| -                                    | Gestió d'Informes de Retencions IRPF                                 |    |
| Període (*)<br>Any (*)<br>Idioma (*) | 2n Trimestre 🔪<br>2013<br>Català 🔹                                   |    |
|                                      | Comunicar Tancar                                                     | 7  |

Indiquem període i any i polsem Generar Fitxer, que genera el informe que mostra la imatge següent:

| 000                                                                          | CertificadolRPF_2059_2059000391_2_2013.doc (Modo de compatibilidad)                                                                                                    | E. C. State State            |  |  |  |  |  |  |
|------------------------------------------------------------------------------|----------------------------------------------------------------------------------------------------|------------------------------|--|--|--|--|--|--|
|                                                                              |                                                                                                    |                              |  |  |  |  |  |  |
| A Inicio Diseño Elementos de documento Tablas Diseño de tabla Cráficos Smart | Art Revisar                                                                                                    | ~ 1                          |  |  |  |  |  |  |
| Fuente Pártalo                                                               | Relia                                                                                                    | Insenar Temas                |  |  |  |  |  |  |
| And • 11 • A• A• A• O = • = • • • • • • • • • • •                            | Autocoder Autocoder Autocoder Autocoder Autocoder Autocoder Autocoder Autocoder Autocoder Autocoder Autocoder Autocoder Autocoder Autocoder                                                                                                    | A                            |  |  |  |  |  |  |
| N C S · Nee A' A: A · Mat · C · T T T T T T · C · Fras                       | Niemal Subtinin Texts en nego: Titulo 1 Titulo 1 Sin espaciado Enfasis suti Enfasis enteno Ota Ota Ota Adevencia est. 🚺                                                                                                    | Text Box Forma Imagen Termas |  |  |  |  |  |  |
| R                                                                            | C C C C C C C C C C C C C C C C C C C                                                                                                    |                              |  |  |  |  |  |  |
|                                                                              |                                                                                                    |                              |  |  |  |  |  |  |
|                                                                              |                                                                                                    |                              |  |  |  |  |  |  |
|                                                                              |                                                                                                    |                              |  |  |  |  |  |  |
|                                                                              |                                                                                                    |                              |  |  |  |  |  |  |
| 7                                                                            | Certificat de retencions i ingressos a compte de l'impost sobre la Renda de les Persones Fisiques."                                                                                                    |                              |  |  |  |  |  |  |
|                                                                              | *                                                                                                    |                              |  |  |  |  |  |  |
|                                                                              | Renderante de trabali distas executas de otravense i rendes executas". Pariode 1                                                                                                    |                              |  |  |  |  |  |  |
|                                                                              | 2n Trimestre 2013                                                                                                    |                              |  |  |  |  |  |  |
|                                                                              |                                                                                                    |                              |  |  |  |  |  |  |
|                                                                              | *                                                                                                    |                              |  |  |  |  |  |  |
| 8                                                                            | Dades del perceptor                                                                                                    |                              |  |  |  |  |  |  |
| <u> </u>                                                                     | NF Cogness i nomi                                                                                                    |                              |  |  |  |  |  |  |
|                                                                              |                                                                                                    |                              |  |  |  |  |  |  |
|                                                                              | Dades de la persona o entitat pagadora11                                                                                                    |                              |  |  |  |  |  |  |
|                                                                              | NP 2 Cogness i non, deneminació o raó social?                                                                                                    |                              |  |  |  |  |  |  |
|                                                                              | Q08/3007AII IL-LUSTRE COL-LEGI D'ADVOCATS DE SAIJADELLE                                                                                                    |                              |  |  |  |  |  |  |
|                                                                              | Rendimenta de traball: Datall de les percencions i de les retencions i incressos a compte:                                                                                                    |                              |  |  |  |  |  |  |
|                                                                              | Rendiments corresponents a l'exercici. <sup>3</sup>                                                                                                    |                              |  |  |  |  |  |  |
|                                                                              | n a Import integre autalvtit Retenciona aplicades"                                                                                                    |                              |  |  |  |  |  |  |
|                                                                              | Ratribucions diverbries -                                                                                                    |                              |  |  |  |  |  |  |
|                                                                              |                                                                                                    |                              |  |  |  |  |  |  |
| *                                                                            |                                                                                                    |                              |  |  |  |  |  |  |
| <b>a</b>                                                                     |                                                                                                    |                              |  |  |  |  |  |  |
|                                                                              |                                                                                                    |                              |  |  |  |  |  |  |
|                                                                              | and the second second |                              |  |  |  |  |  |  |
|                                                                              | Sabadeli, 28 / de novembre / 2013/r                                                                                                    |                              |  |  |  |  |  |  |
| 8                                                                            |                                                                                                    |                              |  |  |  |  |  |  |
| s                                                                            | (38)                                                                                                    |                              |  |  |  |  |  |  |
| 8                                                                            | 1999                                                                                                    |                              |  |  |  |  |  |  |
|                                                                              | 7147                                                                                                    |                              |  |  |  |  |  |  |
|                                                                              |                                                                                                    |                              |  |  |  |  |  |  |
|                                                                              |                                                                                                    |                              |  |  |  |  |  |  |
|                                                                              |                                                                                                    |                              |  |  |  |  |  |  |
|                                                                              |                                                                                                    |                              |  |  |  |  |  |  |

La pestanya Baixes Temporals permet al lletrat consultar l'estat d'una eventual baixa temporal als Torns sol·licitada al Col·legi.

#### Sortir de SIGA

Quan s'acaba de treballar amb SIGA la manera correcta de sortir és tancant la sessió, fent clic sobre la icona **Tancar Sessió** de la part superior dreta:

| ADVOCTO O                  | Cens                              | Certificats  | Facturació  | Productes i Serveis                   | Expedients       | Administració | Tom | Consultes     | Comunicacions |
|----------------------------|-----------------------------------|--------------|-------------|---------------------------------------|------------------|---------------|-----|---------------|---------------|
|                            | V. SIGA_PRO_110_002 (PRE_110_004) |              |             |                                       | ıari             | ? Ajuda       |     | Tancar Sessió |               |
| Cens > Recerca de          | Col·legiats                       |              |             |                                       |                  |               | R   | ecerca de     | Cor regiats   |
| Dades generals             | IL-LUSTRE C                       | OL-LEGI D'AD | VOCATS DE S | SABADELL                              |                  |               |     |               |               |
| Núm. Col·legiat<br>NIF/CIF |                                   |              |             | Rec                                   | erca exacta<br>1 |               |     |               |               |
| Primer cognom              |                                   |              |             | Seg                                   | on cognom        |               |     |               |               |
| Recerca de Col·legiats     |                                   |              |             | i i i i i i i i i i i i i i i i i i i | Busc             | ar Avanç      | ada | Netejar       | Consultes     |

L'acció de tancar la sessió finalitza l'ús del servei o sistema.

Les sessions es poden tancar voluntàriament quan l'usuari ho sol·licita, com hem indicat, però també es poden tancar de forma automàtica.

Quan transcorre un determinat període de temps sense activitat, la sessió es tanca automàticament per qüestions de seguretat.

Caldrà llavors tornar a accedir al sistema, indicant de nou el PIN.